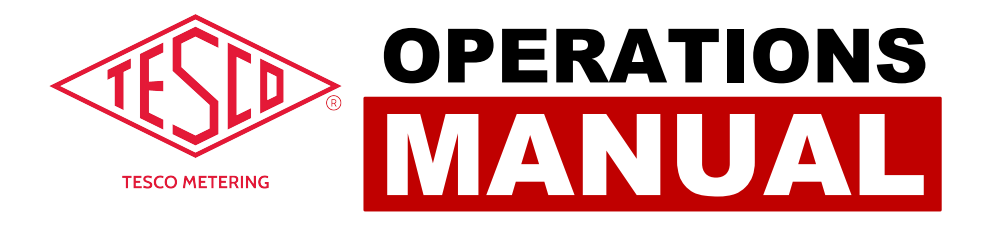

# ELECTRIC VEHICLE SUPPLY EQUIPMENT (EVSE) TEST SYSTEM

# ELECTRIC VEHICLE SUPPLY EQUIPMENT (EVSE) TEST SYSTEM OPERATIONS MANUAL

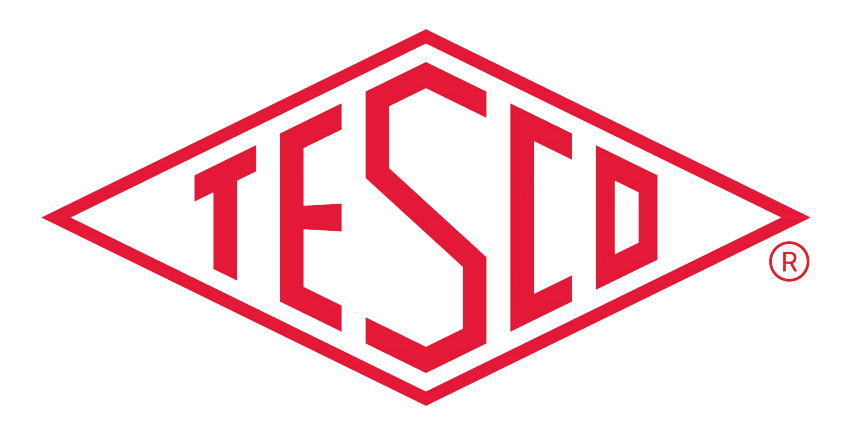

# **TESCO METERING**

© 2024 TESCO - The Eastern Specialty Company

All Rights Reserved.

Specifications are subject to change without prior notice.

Revision: 2.1

#### **TESCO** – The Eastern Specialty Company

925 Canal Street Bristol, PA, 19007

Phone: 215.228.0500

support@tescometering.com

instrument.tescometering.com

#### LIMITED WARRANTY & LIMITATION OF LIABILITY

**TESCO** warrants to the original purchaser that it will correct all defects in material and/or workmanship in the instrument, test equipment or software covered by this warranty (herein called "PRODUCT"), provided that TESCO is notified of such defect within the warranty period (set forth below) in accordance with paragraph four of this Warranty.

**WARRANTY PERIOD.** The warranty period shall begin on the date of shipment of the PRODUCT or the date of the issuance of this warranty certificate, whichever is later. If no warranty period is specified below and signed by an authorized DISTRIBUTOR of TESCO, the Warranty Period shall be one (1) year. In no event shall this Warranty remain in effect for more than the stated Warranty Period plus two (2) months after the date of shipment. TESCO's sole obligation and the purchaser's sole remedy under this Warranty is limited to repair or replacement, at TESCO's option, free of charge, F.O.B. TESCO's factory at Bristol, PA of any workmanship and/or part which in TESCO's sole judgment displays evidence of defect. On-site Warranty repairs will be made when in TESCO's judgment the PRODUCT cannot practically be shipped to TESCO's factory. Any modifications, additions or upgrades made to the PRODUCT or control software after this warranty becomes effective shall not extend the term of this warranty.

**COVERAGE.** The warranty set forth above shall be applicable only if the PRODUCT:

- 1. Is used for the specific purpose for which it was intended;
- 2. Is operated in accordance with instructions, if any, supplied by TESCO;
- 3. Has not been modified, neglected, altered, tampered with, vandalized, abused or misused, or subjected to accident, fire, flood or other casualties;
- 4. Has not been repaired by unauthorized persons;
- 5. Has not had its serial number altered, defaced or removed;
- 6. Has not been connected, installed or adjusted other than in accordance with the instructions, if any, furnished by TESCO.

The warranty set forth herein DOES NOT APPLY to defects resulting from ordinary wear, tear and usage, or any cause, similar or dissimilar, not resulting solely from defective material and/or workmanship.

The Warranty set forth herein shall NOT be effective unless:

- 1. Notice of defect is given to TESCO by phone, fax, email, or mail as soon as the defect is discovered.
- 2. Notice of defect contains the following information: PRODUCT serial number, PRODUCT model number, date of original installation, and an accurate and complete description of the defect including the exact circumstances leading to the defect.
- 3. The defective PRODUCT or part is returned only upon authorization from TESCO as evidenced by the issuing of a Return Merchandise Authorization (RMA) number, and that the transportation charges are prepaid (except that TESCO may, at its option, appoint a qualified DISTRIBUTOR to make field inspections of the PRODUCT for which purpose the purchaser shall permit such DISTRIBUTOR to enter upon its premises and examine the PRODUCT).
- 4. The Return Merchandise Authorization (RMA) number is written on the shipping label and all paperwork defective PRODUCT or part.
- 5. The defective PRODUCT or part is returned in the original packing or packing approved by TESCO

TESCO is not responsible for drayage charges, damages or labor costs incurred in conjunction with failure, removal, or reinstallation of any PRODUCT, all of which shall be at the purchaser's expense. TESCO is not responsible for special, incidental, or consequential damages, whether resulting from breach of warranty, negligence, or any other reason.

TESCO manufactured parts will be available for a minimum period of at least two years after the manufacture of a PRODUCT has been discontinued.

TESCO will provide original purchaser during the Warranty Period, unlimited telephone consulting time for the purpose of PRODUCT trouble shooting/servicing and for the first thirty (30) days of the Warranty Period, unlimited telephone consulting time for the purpose of PRODUCT/software application.

#### THE WARRANTY CONTAINED HEREIN IS IN LIEU OF ALL OTHER WARRANTIES AND TESCO MAKES NO OTHER WARRANTIES, EXPRESS OR IMPLIED, INCLUDING, BUT NOT LIMITED TO, WARRANTIES OR CONDITION, DESIGN, MERCHANTABILITY, FITNESS FOR A PARTICULAR PURPOSE, OR ANY OTHER MATTER.

No other Warranty, express or implied, is authorized by TESCO, and no DISTRIBUTOR of TESCO or any other person has any authority to amend, extend, modify, enlarge, or otherwise alter the foregoing warranty and disclaimers in any way whatsoever, except as provided for in an Extended Limited PRODUCT Warranty Agreement.

# TABLE OF CONTENTS

| 1.0 INTRODU               | CTION                                      |  |  |
|---------------------------|--------------------------------------------|--|--|
| 1.1 Introduct             | 1.1 Introduction2                          |  |  |
| 1.2 Contactin             | g TESCO 2                                  |  |  |
| 1.3 General S             | afety Summary2                             |  |  |
| 1.4 Description           | on of Safety-related Icons                 |  |  |
| 1.5 Product F             | eatures3                                   |  |  |
| 1.5.1                     | Key Features3                              |  |  |
| 1.5.2                     | Standard Features – T4350                  |  |  |
| 1.5.3                     | Standard Features – PL4000                 |  |  |
| 1.6 General S             | pecifications                              |  |  |
| 1.6.1                     | Measurement Capabilities4                  |  |  |
| 1.6.2                     | Measurement Accuracy4                      |  |  |
| 1.6.3                     | Physical4                                  |  |  |
| 1.6.4                     | Dimensions5                                |  |  |
| 1.6.5                     | Environment5                               |  |  |
| 1.7 About thi             | s Operations Manual5                       |  |  |
| 2.0 SETUP &               | INSTALLATION                               |  |  |
| 2.1 Introduct             | ion7                                       |  |  |
| 2.2 Unpacking             | g and Inspection7                          |  |  |
| 2.3 Set up, Ai            | rflow and Cooling Considerations7          |  |  |
| 2.3.1 Setup and Placement |                                            |  |  |
| 2.3.2                     | 2.3.2 Airflow                              |  |  |
| 2.3.3 Coo                 | ling considerations9                       |  |  |
| 2.4 Main & A              | uxiliary Power Supply9                     |  |  |
| 2.5 Connectio             | on and Power-Up9                           |  |  |
| 2.5.1                     | Sequence of Test Connection and Power-Up10 |  |  |
| 2.5.2                     | Power-Down and Sequence of Disconnection10 |  |  |

| 3.0 FUNCTIONALITY |                                     |  |
|-------------------|-------------------------------------|--|
| 3.1 Introduction  |                                     |  |
| 3.2 Panel F       | 3.2 Panel Features                  |  |
| 3.2.1             | T4000 Front Panel12                 |  |
| 3.2.2             | T4000 Side Panel13                  |  |
| 3.2.3             | T4000 Navigation Keys13             |  |
| 3.2.4             | PL4000 Front Panel14                |  |
| 3.2.5             | PL4000 Rear Panel14                 |  |
| 3.3 Graphi        | al User Interface (GUI)             |  |
| 3.3.1             | GUI Screen Sections15               |  |
| 3.3.2             | MAIN MENU15                         |  |
| 3.3.3             | MANUAL TESTING16                    |  |
| 3.3.4             | TEST SEQUENCES                      |  |
| 3.3.5             | DATABASE23                          |  |
| 3.3.5.1           | NEW CHARGER INFORMATION             |  |
| 3.3.6             | SETTINGS MENU25                     |  |
| 3.3.7             | GENERAL OPTIONS                     |  |
| 3.3.7.1           | USER INFO                           |  |
| 3.3.7.2           | TESTING OPTIONS                     |  |
| 3.3.7.3           | CALIBRATION OPTIONS                 |  |
| 3.3.8             | SYSTEMS MENU28                      |  |
| 3.3.8.1           | TEMPERATURE INFO                    |  |
| 3.3.8.2           | CONFIGURATIONS INFO                 |  |
| 3.3.8.3           | SYSTEM CALIBRATION                  |  |
| 4.0 MAINT         | 4.0 MAINTENANCE                     |  |
| 4.1 Introdu       | 4.1 Introduction                    |  |
| 4.2 Cleanin       | g the Instrument External Surface   |  |
| 4.3 Repair        | / Parts Replacement / Recalibration |  |

# **1.0 INTRODUCTION**

| 1.1 | .1 Introduction                  |                            |   |
|-----|----------------------------------|----------------------------|---|
| 1.2 | .2 Contacting TESCO 2            |                            |   |
| 1.3 | General Sa                       | afety Summary              | 2 |
| 1.4 | Descriptio                       | n of Safety-related Icons  | 3 |
| 1.5 | Product Fe                       | eatures                    | 3 |
|     | 1.5.1                            | Key Features               | 3 |
|     | 1.5.2                            | Standard Features – T4350  | 3 |
|     | 1.5.3                            | Standard Features – PL4000 | 3 |
| 1.6 | General S                        | pecifications              | 4 |
|     | 1.6.1                            | Measurement Capabilities   | 4 |
|     | 1.6.2 Measurement Accuracy       |                            |   |
|     | 1.6.3 Physical                   |                            |   |
|     | 1.6.4                            | Dimensions                 | 5 |
|     | 1.6.5 Environment                |                            |   |
| 1.7 | 1.7 About this Operations Manual |                            |   |

# 1.1 Introduction

**TESCO's Electric Vehicle Supply Equipment (EVSE) Test System** is a complete system that consists of the EVSE Tester and Programmable Load, which tests the accuracy of energy delivery using a transactional mode compatible with HB44 provisions. The EVSE Tester tests AC Level 1 and Level 2 systems up to 80 amps maximum current. For complete freedom and test automation, add the PL4000 Programmable Load, a dedicated load emulator solution providing no-load and adjustable-load modes. Any compatible EV can also be used as the test load by using the appropriate optional cable. The Proximity and Pilot Control signal exchanges are fully verified for compliance with protocol requirements. The EVSE's GFCI can also be tested by applying a programmable line-earth fault current up to 200mA.

# **1.2 Contacting TESCO**

For Technical Support or Calibration/Repair, please call 215.228.0500.

You can also send an email to support@tescometering.com with any questions.

To view, print, or download the latest manual supplement, visit instrument.tescometering.com.

# 1.3 General Safety Summary

This manual contains information and warnings that must be observed to ensure safe operation and keep the TS400 in a safe condition. Operation or service in conditions or in a manner other than specified could compromise safety. For the correct and safe use of this device, it is essential that both operating and service personnel follow accepted safety procedures in addition to the safety precautions specified, including PPE guidelines.

In this manual, a **WARNING** identifies conditions and actions that pose hazard(s) to the user, while a **CAUTION** identifies conditions and actions that may damage the T4000 or the test equipment.

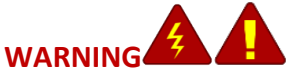

To avoid electrical shock, personal injury, or fire hazard:

- Both devices, T4000 and PL4000 must not be switched ON if it is damaged or suspected to be faulty.
- Do not operate the device in wet, condensing, dusty, or explosive gas conditions.
- If the equipment is used in a manner not specified in this manual, the protection provided by the T4000 and the PL4000 may be impaired.
- Whenever it is likely that safety protection has been impaired, the devices must be made inoperative and be secured against any unintended operation. Inform qualified maintenance or repair personnel.
- Safety protection is likely to be impaired if, for example, the T4000 displays visible damage or fails to operate normally.

2

# **1.4 Description of Safety-related Icons**

| ICONS | DESCRIPTION                                        |  |
|-------|----------------------------------------------------|--|
|       | Risk of danger. Important information. See manual. |  |
| 4     | Hazardous voltage. Risk of electrical shock.       |  |

# **1.5 Product Features**

#### 1.5.1 Key Features

- Accurate Energy Measurement
- Uses EVSE Connectors: J1772 (CCS1), Tesla (TBD), CHAdeMO (TBD)
- Innovative GUI on a 7" LCD Screen
- Lightweight, water-tight, crush-proof, and dust-proof case
- All chargers, test sequences, and test results are stored in internal database
- Compatible with EV charging protocols: SAEJ1772, SAEJ2847, DIN70121, and TESLA AC

#### **1.5.2** Standard Features – Tester

|    | GRAPHICAL USER INTERFACE                                                           |
|----|------------------------------------------------------------------------------------|
|    | Displayed on a 7", 1024x600, high brightness, daylight readable LCD                |
|    | ETHERNET                                                                           |
|    | 100 BaseT with support for: Web Services, Remote Control, Database Access          |
|    | USB PORTS                                                                          |
|    | 2X USB TypeA with support for: Device, External Memory Storage, WiFi, Keyboard,    |
|    | Mouse                                                                              |
|    | GPS (GLOBAL POSITIONING SYSTEM)                                                    |
|    | Integrated GPS system provides location information for automatic determination of |
|    | test site and database access.                                                     |
|    | GFCI (GROUND FAULT CIRCUIT INTERRUPTER)                                            |
| ĊĪ | Provision is provided to test the GFCI functionality the EVSE (0 – 200ma).         |
|    | C2C20                                                                              |
|    | RJZJZ                                                                              |
|    | Legacy port for specialized test configurations.                                   |
|    | INTERNAL BATTERY                                                                   |
|    | 99.6WHr Li-Ion removeable battery                                                  |
|    | PL INTERFACE                                                                       |
|    | Provides communications and power to a Programmable Load (PL4000-001, PL4000-      |
|    | 101).                                                                              |
|    |                                                                                    |

### **1.5.3** Standard Features – Programmable Load

|   | AC LEVEL 1<br>Provides appropriate load current required up to 32A                                                                                            |
|---|----------------------------------------------------------------------------------------------------|
|   | <b>AC LEVEL 2</b><br>Provides appropriate load current required up to 50A.                                                                                    |
|   | <b>PROGRAMMABLE LOAD CURRENT MODES</b><br>Capable in handling different testing modes: No Load (NL), Starting Load (SL), Light<br>Load (LL) & Full Load (FL). |
| ß | EV COMMUNICATION PROTOCOL<br>AC: Control Pilot + Proximity Detection                                                                                          |

# **1.6 General Specifications**

#### **1.6.1** Measurement Capabilities

| PARAMETERS | DATA                                                |
|------------|-----------------------------------------------------|
| Voltago    | AC – Up to 3 channels 60VAC to 350 VAC isolated     |
| voltage    | DC – One channel 60 to 1000VDC                      |
| Current    | AC – Up to 3 channels 0.2 to 80 Amps fully isolated |
|            | DC – One channel 1.0 to 200A fully isolated         |
| Power      | Active Energy, Reactive Energy, Apparent Energy     |
| Harmonics  | Harmonics to the 50th                               |

#### 1.6.2 Measurement Accuracy

| PARAMETERS          | DATA                                                  |
|---------------------|-------------------------------------------------------|
| AC Voltage          | (60V to 350), 0.05% of reading (3 Phase)              |
| AC Current          | (0.2A to 80A), 0.05% of reading ± 0.005 Amp (3 Phase) |
| AC Phase            | ±0.01 degrees                                         |
| AC INSTRUMENT, WHrs | ±0.08% of reading ± 0.002 Wh                          |
| DC Voltage          | (60V to 1000V), 0.05% of reading                      |
|                     | (1.0A to 20A), 0.1% of reading ± 0.01 Amp             |
| DC Current          | (20A to 200A), 0.05% of reading ± 0.01 Amp            |
|                     |                                                       |
|                     | (1.0A to 20A), 0.1% of reading ± 0.01 Wh              |
| INSTRUMENT, WHrs    | (20A to 200A), 0.05% of reading ± 0.01 Wh             |
|                     |                                                       |

#### 1.6.3 Physical

| PARAMETERS                             | DATA                                                     |  |
|----------------------------------------|----------------------------------------------------------|--|
| Display                                | 7" Super high contrast, 1000nit color display with       |  |
|                                        | Sthemet                                                  |  |
|                                        | • Ethernet                                               |  |
| I/O                                    | • 2X USB 2.0 Type A (peripherals such as keyboard,       |  |
|                                        | mouse, memory stick, barcode scanner)                    |  |
|                                        | <ul> <li>1X USB 2.0 Type B (connection to PC)</li> </ul> |  |
| Power ±0.01 degrees                    |                                                          |  |
| AUX Power ±0.08% of reading ± 0.002 Wh |                                                          |  |
| GPS ±0.05% of reading                  |                                                          |  |

#### 1.6.4 Dimensions

| PARAMETERS (T4000) | DATA                |
|--------------------|---------------------|
| Length             | 21.2" (53.84 cm)    |
| Width              | 16" (40.64 cm)      |
| Height             | 10.6" (26.92 cm)    |
| Weight             | ≈44 lbs (≈19.95 kg) |

| PARAMETERS (PL4000) | DATA               |
|---------------------|--------------------|
| Length              | 16.9" (42.9 cm)    |
| Width               | 16.3" (41.4 cm)    |
| Height              | 26" (66.04cm)      |
| Weight              | ≈63.9 lbs (≈29 kg) |

#### 1.6.5 Environment

| PARAMETERS                 | DATA                           |
|----------------------------|--------------------------------|
| Operating Temp (Min / Max) | -4°F to 122°F (-20°C to 50°C)  |
| Storing Temp (Min / Max)   | -22°F to 140°F (-30°C to 60°C) |

# **1.7** About this Operations Manual

This manual provides complete information for setting up and operating the T4000. This document instructs the user on the following operations of the T4000:

- Setup and Installation
- Front, Side, and Rear Panel Features
- Graphical User Interface (GUI)
- Operating Procedures
- Instrument Maintenance

# 2.0 SETUP & INSTALLATION

| 2.1 Introduct   | ion                                       | 7  |
|-----------------|-------------------------------------------|----|
| 2.2 Unpacking   | g and Inspection                          | 7  |
| 2.3 Set up, Aiı | flow and Cooling Considerations           | 7  |
| 2.3.1 Set       | up and Placement                          | .7 |
| 2.3.2           | Airflow                                   | .8 |
| 2.3.3 Coo       | ling considerations                       | .9 |
| 2.4 Main & Au   | uxiliary Power Supply                     | 9  |
| 2.5 Connectio   | n and Power-Up                            | 9  |
| 2.5.1           | Sequence of Test Connection and Power-Up1 | .0 |
| 2.5.2           | Power-Down and Sequence of Disconnection1 | .0 |

# **2.1 Introduction**

This chapter provides instructions for unpacking and installing the instrument.

Read this chapter before you operate the instrument. Instructions for cable connections can be found here.

# 2.2 Unpacking and Inspection

The instruments are shipped in a container designed to prevent damage during shipping.

Inspect the instruments carefully for damage, and immediately report any damage to the shipper. A packing list is included in the packaging. When you unpack the instruments, check for all the standard equipment listed and check the shipping order for any additional items ordered. Report any shortage to the place of purchase, to your distributor, or directly to TESCO.

# 2.3 Set up, Airflow and Cooling Considerations

#### 2.3.1 Setup and Placement

The instruments are designed to be used sitting on the ground, as long as there is sufficient space to allow adequate ventilation. The instruments can be vertically oriented as well. Please see suggested placement per setup.

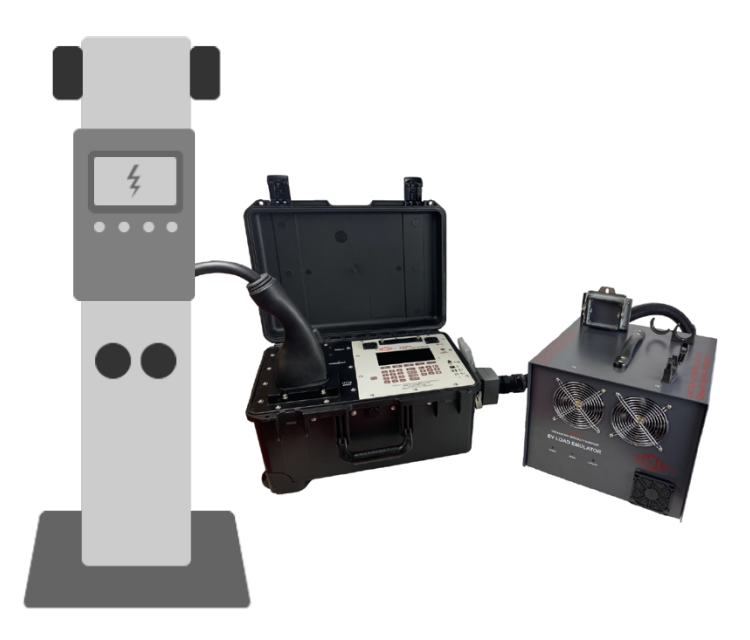

Figure 2.3a Suggested EVSE Test System Setup sitting on the ground

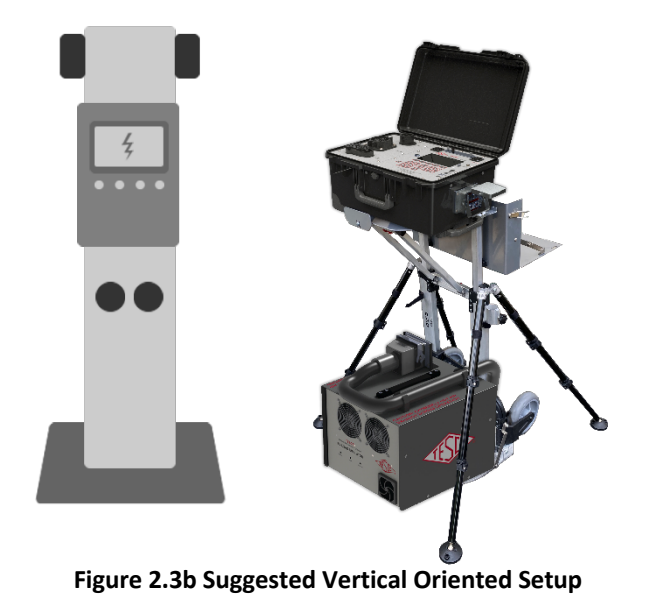

#### 2.3.2 Airflow

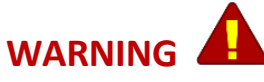

Note of the instrument's airflow as indicated in the illustration below. PL4000 air outflow can be extremely hot particularly when testing at higher load current or power. Please allow back space of at least 2 meters for the PL4000 air outflow.

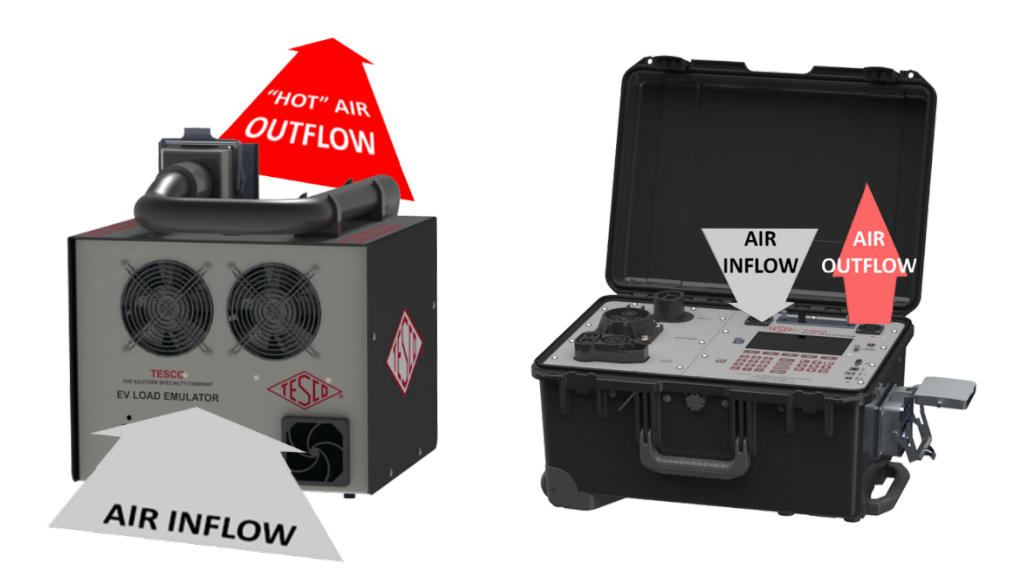

#### 2.3.3 Cooling considerations

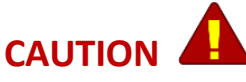

Damage caused by overheating may occur if the area around the air intake is restricted, the intake air is too warm, or the air filter becomes clogged.

The inlet and exhaust holes must be clear of obstruction. The air entering the instrument must be between -20 °C and 50 °C. Make sure that exhaust from another instrument is not directed into the fan inlet. Check and clean the air filter every 30 days or more frequently if the Instrument is operated in a dusty environment.

# 2.4 Main & Auxiliary Power Supply

The instrument can be powered by its internal rechargeable battery or auxiliary AC line. The battery is capable of up to 8 hours of continuous operation. The battery charge status icon can be seen in the top right corner of the EVSE Tester's LCD screen.

Fully charging the battery may require up to 5 hours and may be done with the unit on or off.

The auxiliary power source is protected by a 6A fuse in L1 & L2 individually. An AC line power cord is provided.

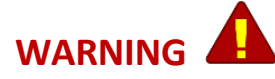

To avoid electrical shock, personal injury, or fire hazard, connect the factory supplied power cord to a properly grounded AC power outlet to charge the unit when not being used with an EVSE charger.

Do not charge the unit when it is connected to an EVSE charger.

# 2.5 Connection and Power-Up

The instrument's connector employs a "make first, break last" system where upon insertion, the ground connection is established first before making power connection and maintain ground until after power connections are broken. This system helps ensure a safer connection.

#### 2.5.1 Sequence of Test Connection and Power-Up

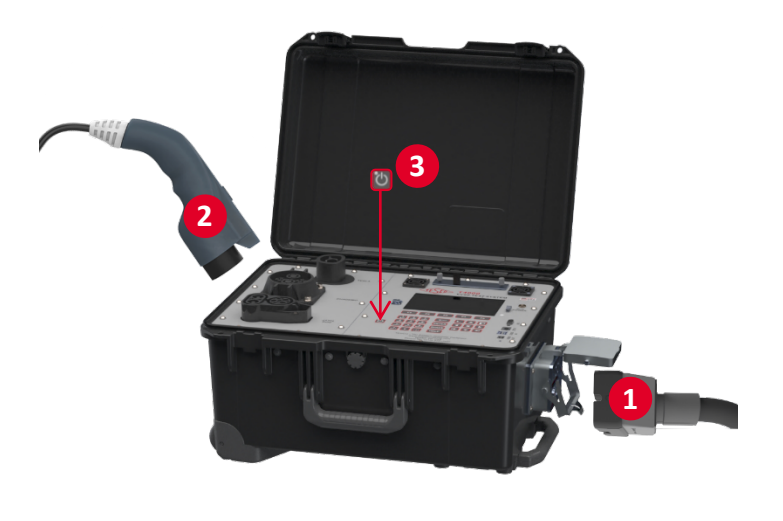

- Connect the COMBITAC of PL4000 to the LOAD & CONTROL connector of the Tester.
- 2- Connect the Coupler of EVSE to the J1772 connector of the Tester.
- **3-** To Power ON, press the POWER button for at least 2 seconds.

#### 2.5.2 Power-Down and Sequence of Disconnection

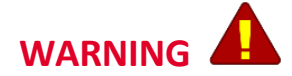

T4000 should be turned off properly before the connectors are disconnected.

- 1- To turn off T4000, return to Main Menu and press the power button for at least 2 seconds. A dialog box appears to confirm shutdown.
- 2- Disconnect the Coupler of EVSE from the CCS1/ChaDemo/Tesla inlet of Tester.
- **3-** Disconnect the CombiTac of PL4000 from the LOAD & CONTROL inlet of Tester.

# **3.0 FUNCTIONALITY**

| 3.1 | Introducti | on12                    |
|-----|------------|-------------------------|
| 3.2 | Panel Feat | tures                   |
|     | 3.2.1      | T4000 Front Panel12     |
|     | 3.2.2      | T4000 Side Panel13      |
|     | 3.2.3      | T4000 Navigation Keys13 |
|     | 3.2.4      | PL4000 Front Panel14    |
|     | 3.2.5      | PL4000 Rear Panel14     |
| 3.3 | Graphical  | User Interface (GUI)    |
|     | 3.3.1      | GUI Screen Sections15   |
|     | 3.3.2      | MAIN MENU15             |
|     | 3.3.3      | MANUAL TESTING          |
|     | 3.3.4      | TEST SEQUENCES          |
|     | 3.3.5      | DATABASE23              |
|     | 3.3.5.1    | NEW CHARGER INFORMATION |
|     | 3.3.6      | SETTINGS MENU25         |
|     | 3.3.7      | GENERAL OPTIONS         |
|     | 3.3.7.1    | USER INFO               |
|     | 3.3.7.2    | TESTING OPTIONS         |
|     | 3.3.7.3    | CALIBRATION OPTIONS     |
|     | 3.3.8      | SYSTEMS MENU            |
|     | 3.3.8.1    | TEMPERATURE INFO        |
|     | 3.3.8.2    | CONFIGURATIONS INFO     |
|     | 3.3.8.3    | SYSTEM CALIBRATION      |

### 3.1 Introduction

This chapter is a reference for the functions and locations of the T4000'S front panel and side panel features and provides brief descriptions of each feature for quick access. **Please read this information before operating the T4000.** 

# 3.2 Panel Features

#### 3.2.1 T4000 Front Panel

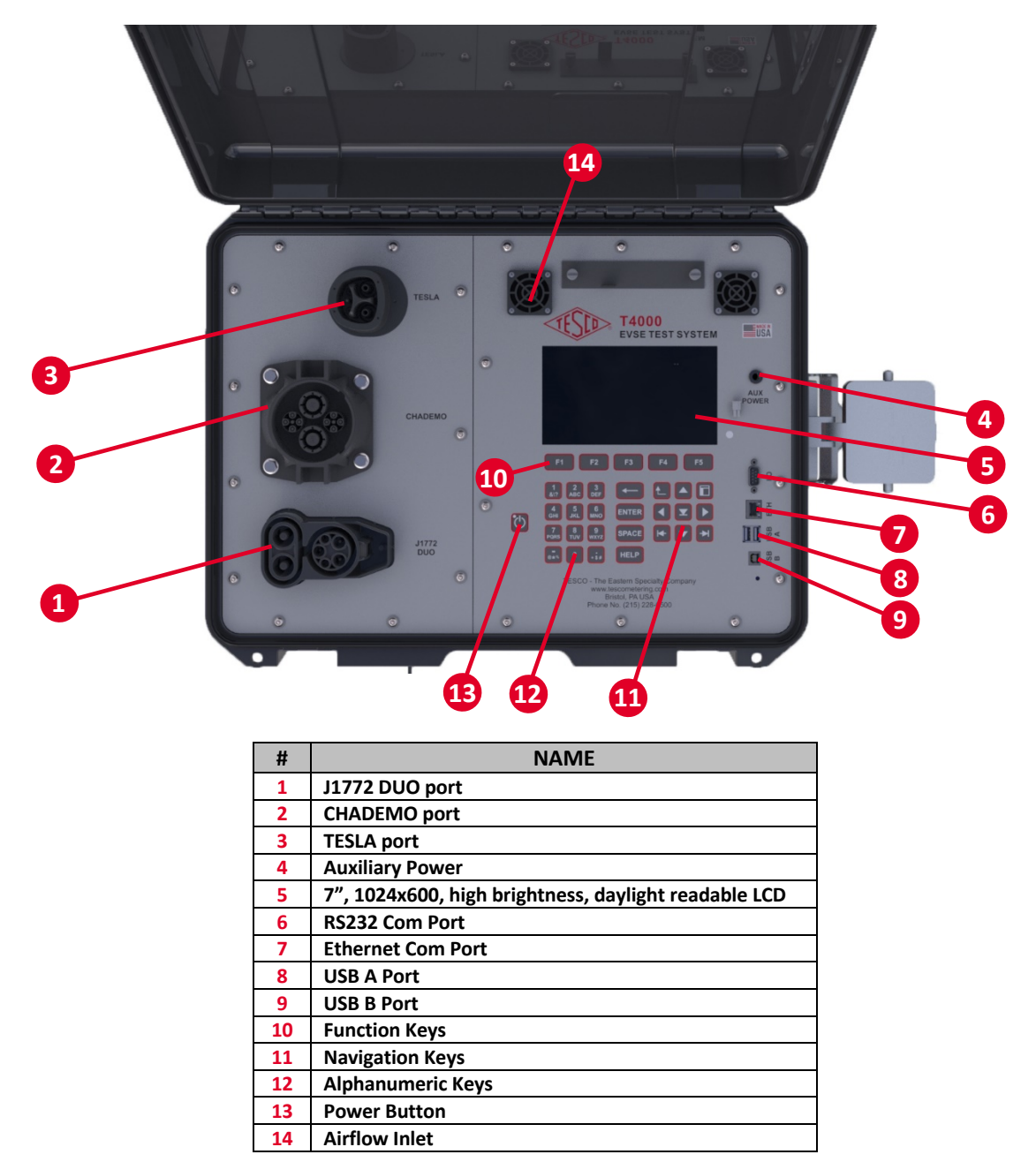

Table 3.2.1. T4000 Front Panel Sections

#### 3.2.2 T4000 Side Panel

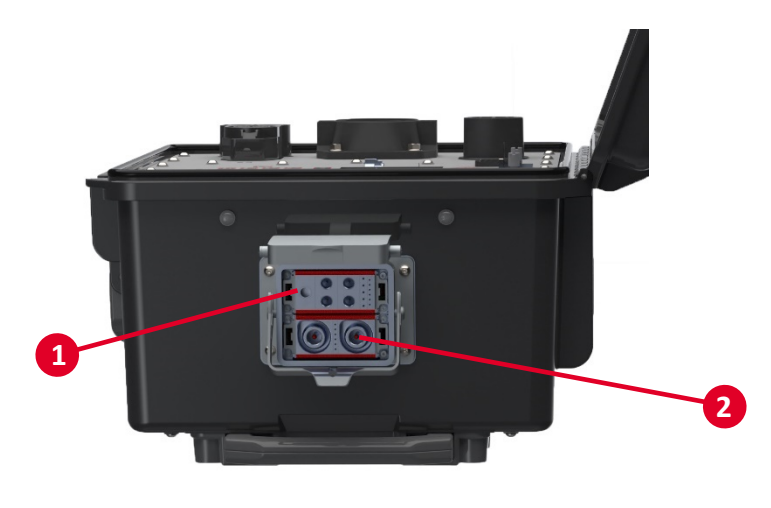

| # | NAME          |
|---|---------------|
| 1 | AC Connectors |
| 2 | DC Connectors |

Table 3.2.2. T4000 Side Panel Sections

# 3.2.3 T4000 Navigation Keys

| SYMBOL         | DESCRIPTION                                                                 |
|----------------|-----------------------------------------------------------------------------|
|                | Selects the NEXT or PREVIOUS menu item                                      |
|                | Moves the SELECTED LINE UP or DOWN                                          |
|                | Selects an Item from a dropdown menu                                        |
|                | <ul> <li>Moves the cursor left/right of the current character in</li> </ul> |
|                | text boxes.                                                                 |
|                | Moves the selection left/right of the current selected cell                 |
|                | in tables.                                                                  |
|                | Selects the NEXT or PREVIOUS <b>TAB</b> item.                               |
|                | Moves the focus from one section of the screen to another                   |
| -              | Deletes the previous character.                                             |
|                | Returns to the previous screen.                                             |
| F1 F2 F3 F4 F5 | Function keys                                                               |
| 21             | Power button. Hold down to turn the device on until the LED                 |
|                | lights up and wait for a few seconds for the screen to load.                |
| ENTER          | Selects a response.                                                         |
| SPACE          |                                                                             |
| HELP           |                                                                             |

#### 3.2.4 PL4000 Front Panel

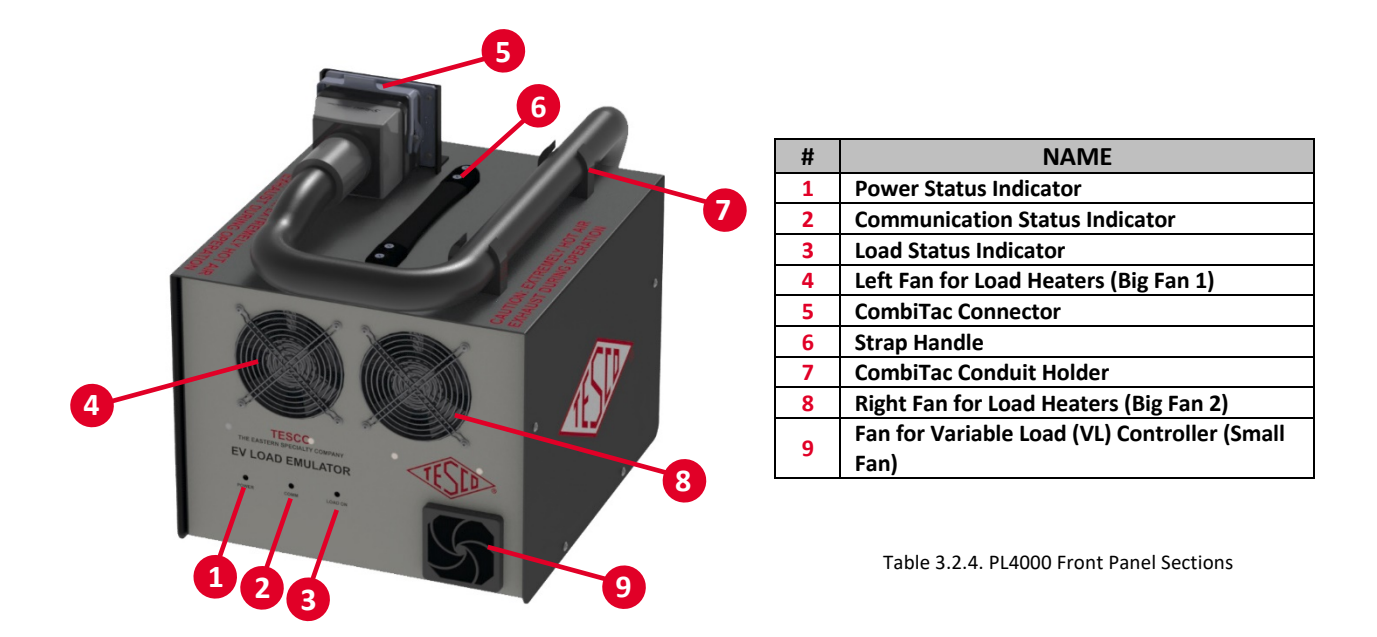

#### 3.2.5 PL4000 Rear Panel

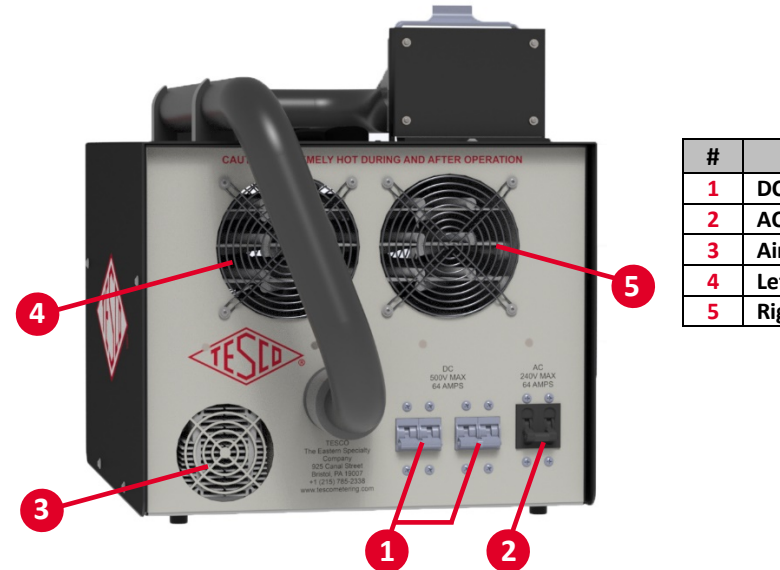

| # | NAME                                       |  |
|---|--------------------------------------------|--|
| 1 | DC Circuit Breaker                         |  |
| 2 | AC Circuit Breaker                         |  |
| 3 | Air Exhaust of Variable Load               |  |
| 4 | Left Exhaust for Load Heaters (Big Fan 1)  |  |
| 5 | Right Exhaust for Load Heaters (Big Fan 2) |  |

Table 3.2.5. PL4000 Rear Panel Sections

# 3.3 Graphical User Interface (GUI)

#### 3.3.1 GUI Screen Sections

The user interface is divided into four sections. In the screen, any field or button that is grayed out cannot be changed or accessed by the user.

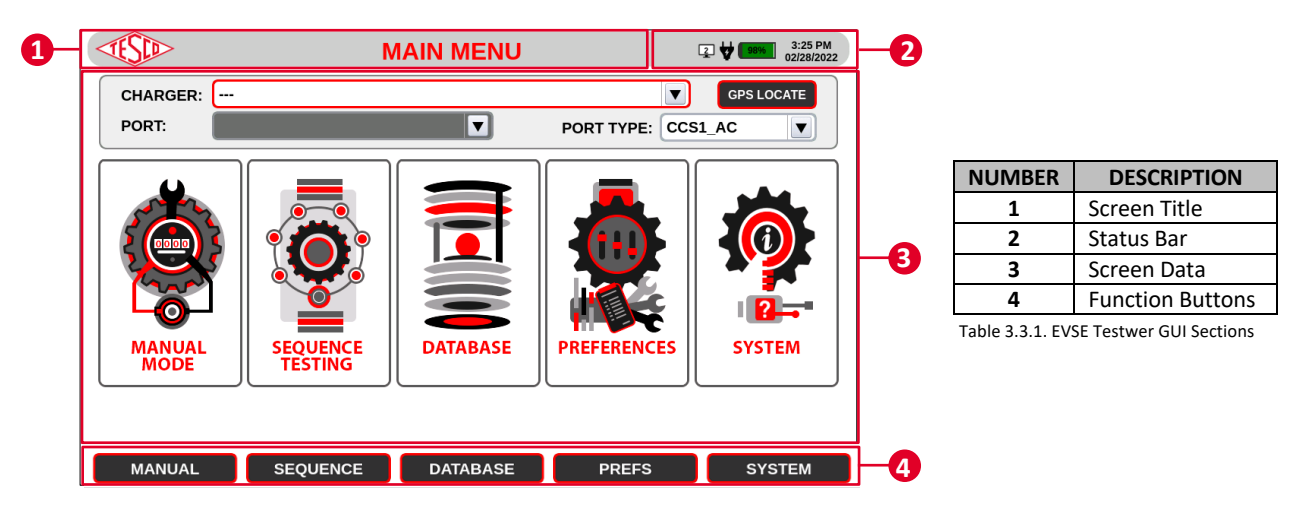

#### 3.3.2 MAIN MENU

| MAIN MENU       Image: Cost Action legities and the primary functions of the EVSE Tester. Press a function legities a menu item.         MANUAL       Port TYPE: Cost Action legities a menu item.       The main menu contains the primary functions of the EVSE Tester. Press a function legities a menu item.         MANUAL       SEQUENCE       DataBase       Prefs       SYSTEM         MANUAL       SEQUENCE       DataBase       Prefs       SYSTEM         MANUAL       SEQUENCE       DataBase       Prefs       SYSTEM         MANUAL       SEQUENCE       DataBase       Prefs       SYSTEM         MANUAL       SEQUENCE       DataBase       Prefs       SYSTEM |                                                                                                    |                                                                                                    |
|----------------------------------------------------------------------------------------------------|----------------------------------------------------------------------------------------------------|----------------------------------------------------------------------------------------------------|
|                                                                                                    | CHARGER:       Image: Contraction of the second of the second of the secon | MAIN MENU         The main menu contains the primary functions of the EVSE Tester. Press a function key to access a menu item.         FUNCTION KEYS         Image: Prime and test in the primary of the sequence test.         Image: Prime and test in the prime and test in the prime and test.         Image: Prime and test in the prime and test in the prime and test.         Image: Prime and test in the prime and test in the prime and test in the prime and test.         Image: Prime and test in the prime and test in the primage.         Image: Prima a |

#### 3.3.3 MANUAL TESTING

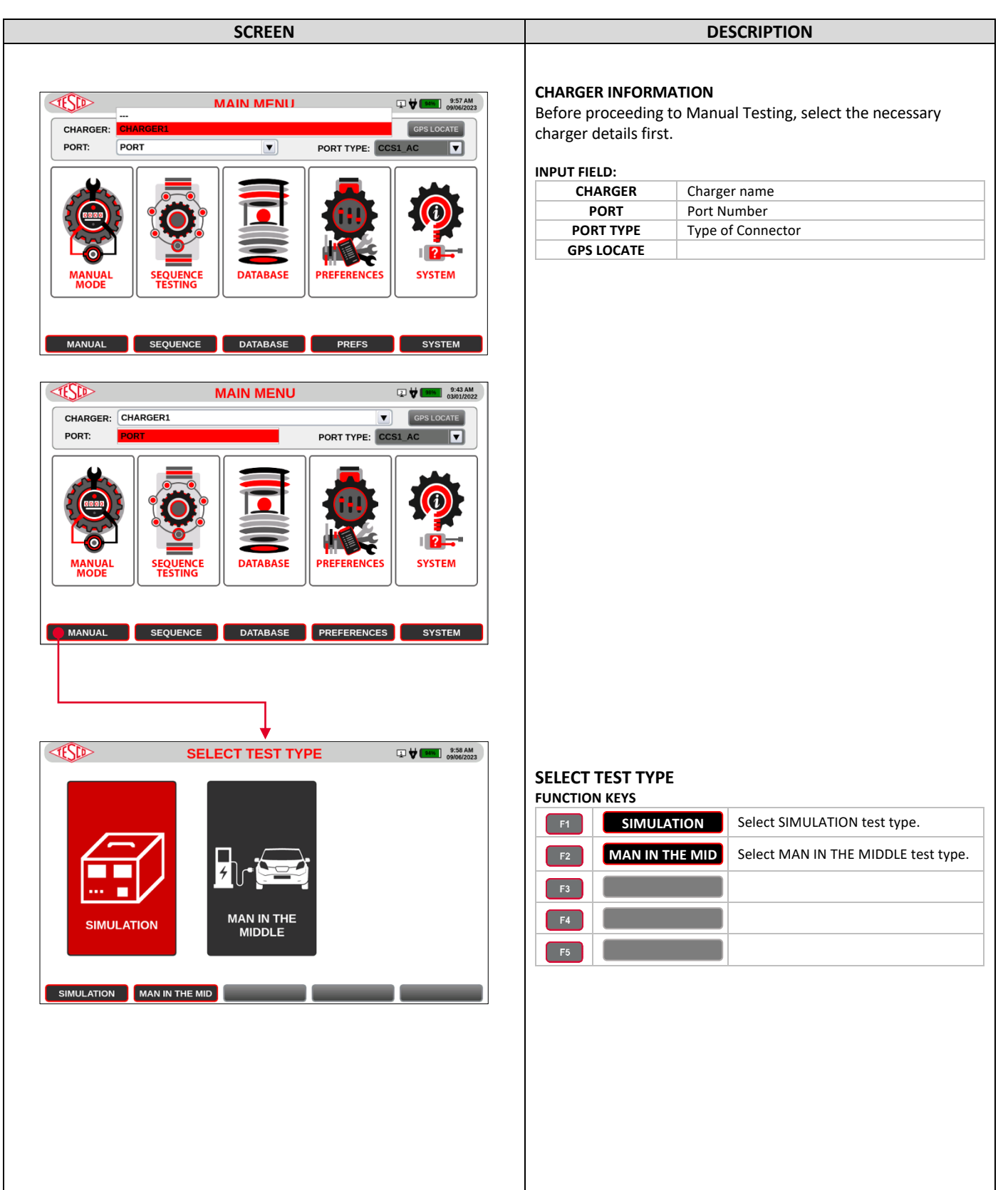

#### SETUP & INSTALLATION

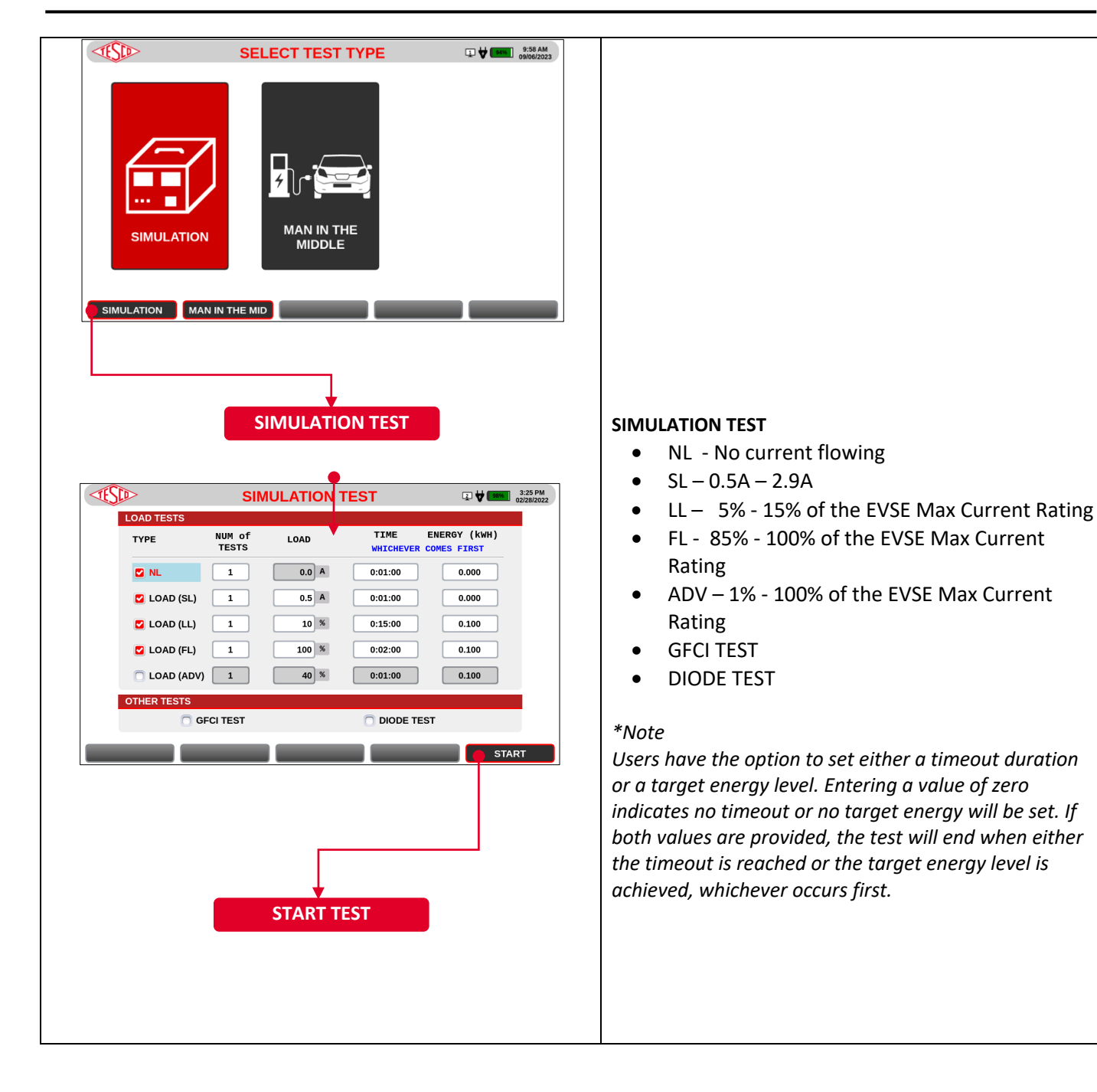

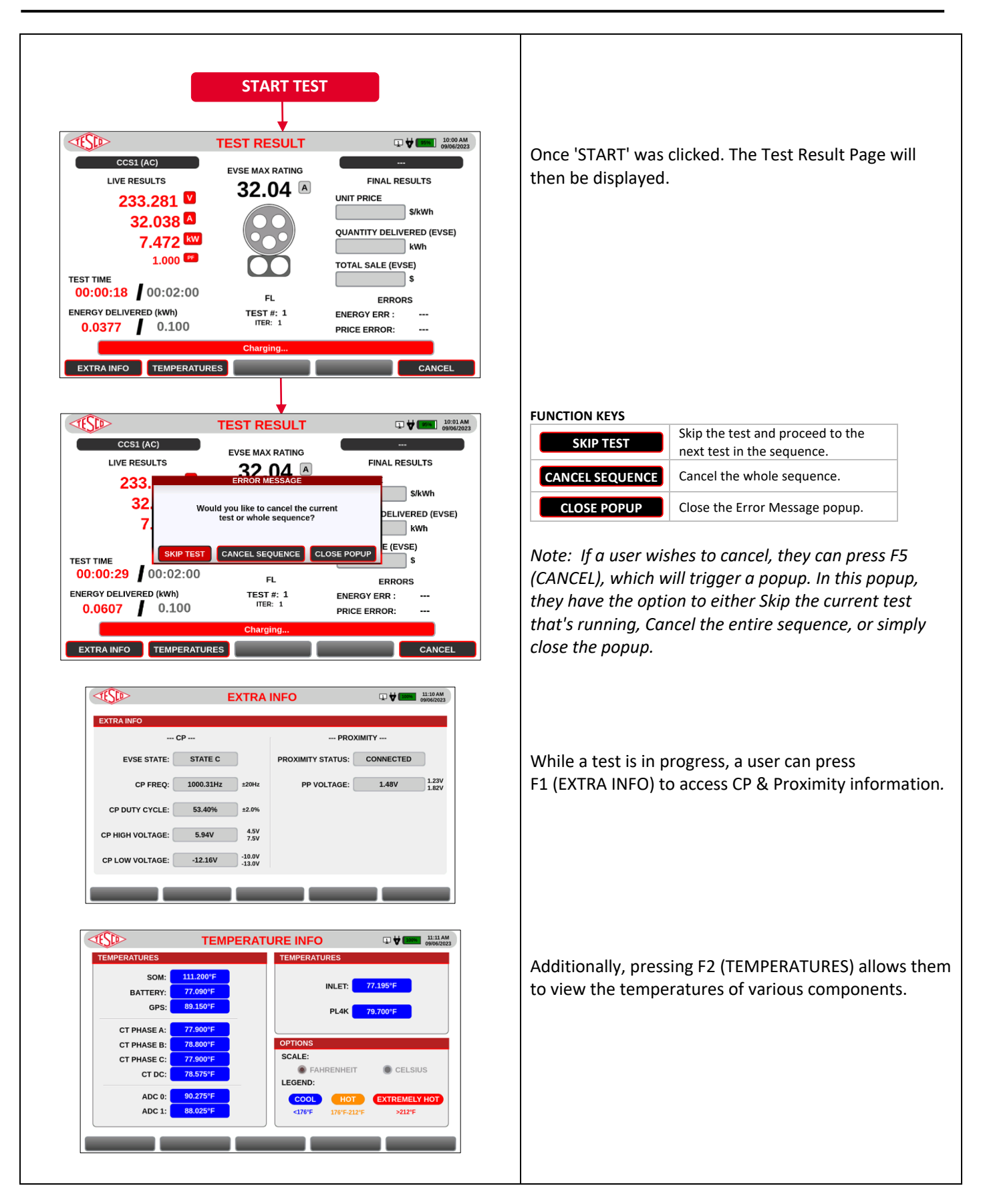

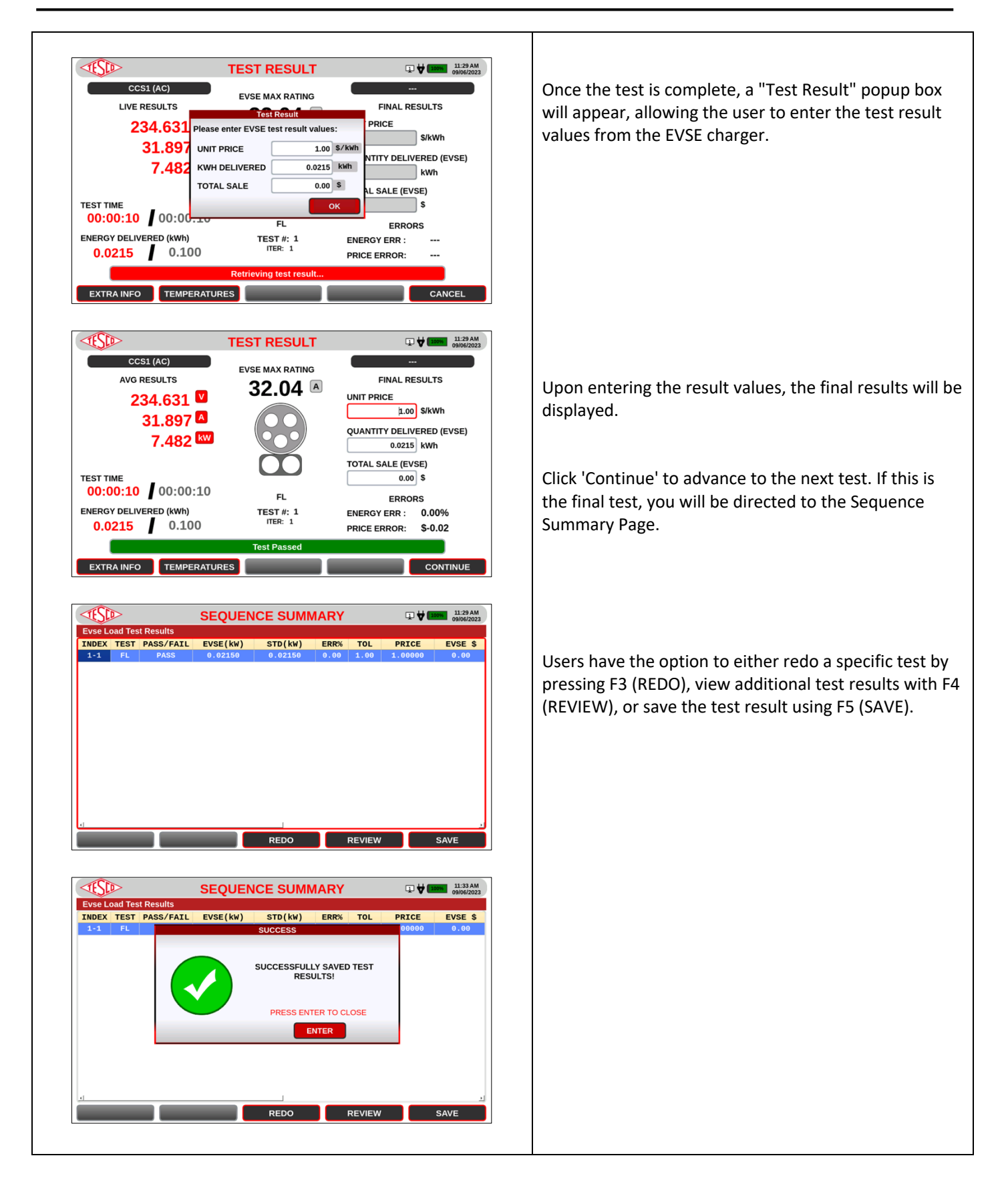

#### 3.3.4 TEST SEQUENCES

| SCREEN                                                                                                    |                                                                                                    | DESCRIPTION                                                                                                |
|----------------------------------------------------------------------------------------------------|----------------------------------------------------------------------------------------------------|----------------------------------------------------------------------------------------------------|
| MAIN MENUI<br>CHARGER:<br>PORT<br>PORT<br>PO | CHARGER INFORMA<br>Before proceeding t<br>charger details first.<br>INPUT FIELD:<br>CHARGER<br>PORT<br>PORT TYPE<br>GPS LOCATE | ATION<br>to Manual Testing, select the necessary<br>Charger name<br>Port Number<br>Type of Connector       |
| <complex-block></complex-block>                                                                                                    | Press F2 (SEQUE<br>This will bring up<br>you can choose<br>from the Sequer                                                     | NCE).<br>o the Sequence Selector page, where<br>a sequence by selecting its name<br>nce Name dropdown box. |
| Sequence selector     Image: Sequence selector     Image: Sequence selector </th <th>SELECT TEST TYPE<br/>FUNCTION KEYS<br/>F1 SIMULA<br/>F2 MAN IN T<br/>F3 F3<br/>F4 F5<br/>Click on 'START',<br/>displayed.</th> <th>TION Select SIMULATION test type.<br/>HE MID Select MAN IN THE MIDDLE test type.</th>                                                                                                    | SELECT TEST TYPE<br>FUNCTION KEYS<br>F1 SIMULA<br>F2 MAN IN T<br>F3 F3<br>F4 F5<br>Click on 'START',<br>displayed.             | TION Select SIMULATION test type.<br>HE MID Select MAN IN THE MIDDLE test type.                            |

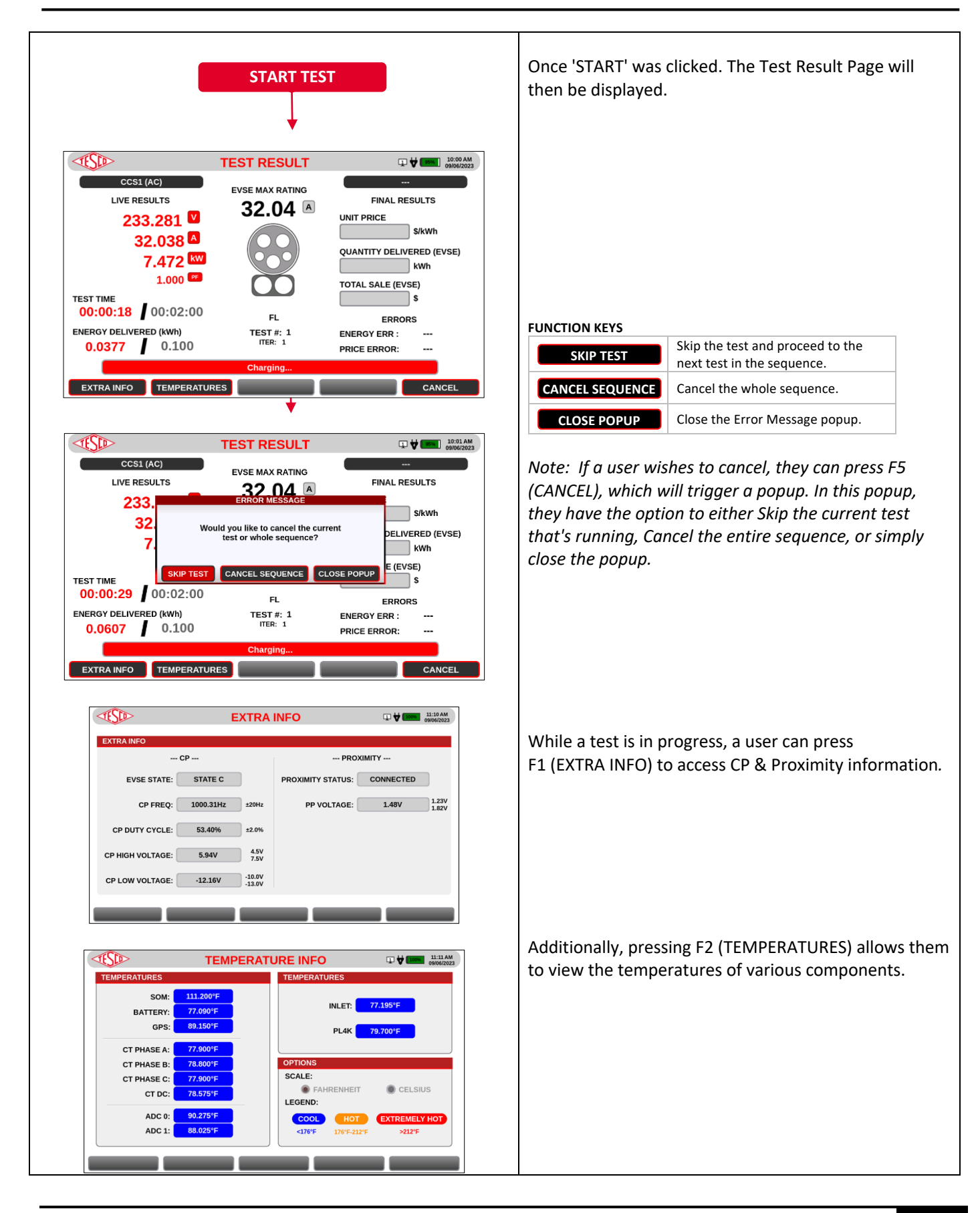

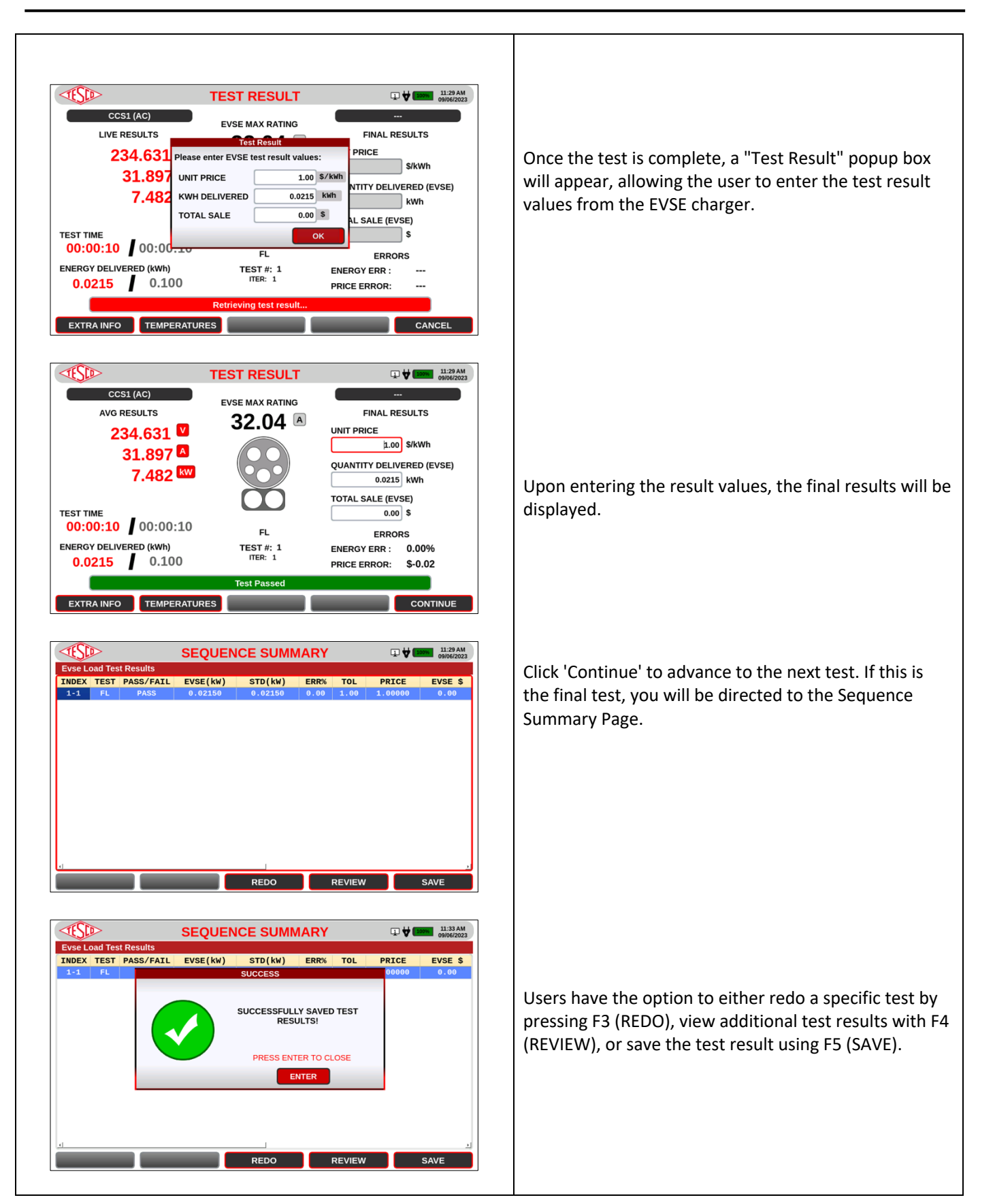

#### 3.3.5 DATABASE

| SCREEN                                                                                                    | DESCRIPTION                                                                                                    |
|----------------------------------------------------------------------------------------------------|----------------------------------------------------------------------------------------------------|
| CHARGER DATABASE         SEARCH CHARGER:         Serial Model Manufacturer GFCI Rating Description Customer Site Name         CHARGER1 MODEL1 MANUFA1       0.02         Bowing Lenty         I       USE [TAB] TO SWITCH BETWEEN SEARCH BOX AND THE TABLE         2.05E [UPD OR [DOWM] ARROW TO SELECT A CHARGER         JUSE [UPD OR [DOWM] ARROW TO SELECT A CHARGER         JUSE [UPD OR [DOWM] ARROW TO SELECT A CHARGER         JUSE [UPD OR [DOWM] ARROW TO SELECT A CHARGER         JUSE [UPD OR [DOWM] ARROW TO SELECT A CHARGER         JUSE [UPD OR [DOWM] ARROW TO SELECT A CHARGER         JUSE [UPD OR [DOWM] ARROW TO SELECT A CHARGER         JUSE [UPD OR [DOWM] ARROW TO SELECT A CHARGER         JUSE [UPD OR [DOWM] ARROW TO SELECT A CHARGER         JUSE [UPD R] TO BUTTHER TO SELECT TO CHARGER         JUSE [UPD R] TO SUTTER SELECTED CHARGER         JUSE [UPD R] TO SUTTER SELECTED CHARGER         JUSE [UPD R] TO BUTTHER TO BETWEEN SELECTED CHARGER         JUSE [UPD R] TO BUTTHER TO BETWEEN SELECTED CHARGER         JUSE [UPD R] TO BUTTHER TO BETWEEN SELECTED CHARGER         JUSE [UPD R] TO BUTTHER TO BETWEEN SELECTED CHARGER         JUSE [UPD R] TO BUTTHER TO BETWEEN SELECTED CHARGER         JUSE [UPD R] TO BUTTHER TO BETWEEN SELECTED CHARGER         JUSE [UPD R] TO BUTTHER TO BUTTHER TO BETWEEN SELECTED CHARGER         JUSE [UPD R] TO BUTTH | The database contains the list of Chargers  FUNCTION KEYS  F1 NEW CHARGER  F2 SEQ RESULTS  F3 SEQUENCES  F4 F5 F5 F5 F5 F5 F5 F5 F5 F5 F5 F5 F5 F5 |

#### 3.3.5.1 NEW CHARGER INFORMATION

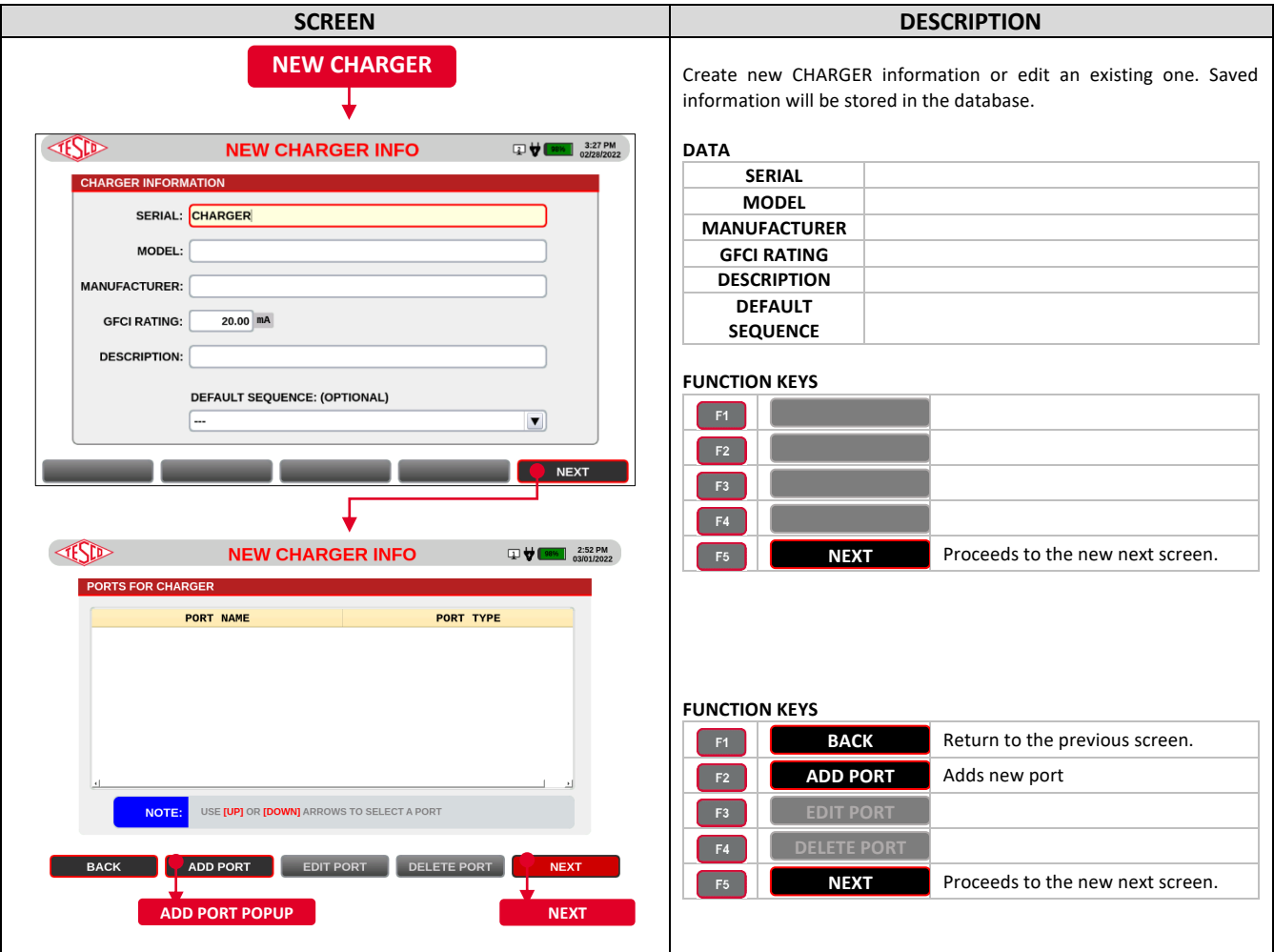

| PORTS FOR CHARGER<br>PORT NAME:<br>PORT TYPE: CCS1_AC<br>F4<br>F5<br>F4<br>F5<br>F4<br>F5<br>F4<br>F5<br>F4<br>F5<br>F4<br>F5<br>F4<br>F5<br>F4<br>F5<br>F4<br>F5<br>F4<br>F5<br>F4<br>F5<br>F5<br>F4<br>F5<br>F5<br>F5<br>F5<br>F5<br>F5<br>F5<br>F5<br>F5<br>F5                                                                                                    | - ISD     | NEW CHARGER INFO □ ♥ ■ ■                                                                                                    | 3:02 PM              |
|----------------------------------------------------------------------------------------------------|-----------|----------------------------------------------------------------------------------------------------|----------------------|
| PORT INANE<br>PORT INANE<br>PORT INANE<br>PORT IYPE: CCSLAC<br>F4<br>F5<br>SVE CANCEL<br>NOTE: USE (MP) OR (DOWN) ANROVES TO SELECT A DORT<br>DECK ADD PORT EDIT DELETE ORT NEXT<br>FORTING<br>PORT INANE<br>PORT INANE<br>POR                                                                                                    | PORTS FOR | CHARGER                                                                                                    |                      |
|                                                                                                    |           | PORT NAME PORT TYPE                                                                                                    |                      |
|                                                                                                    |           |                                                                                                    |                      |
|                                                                                                    |           | PORT TYPE: CCS1_AC                                                                                                    |                      |
|                                                                                                    |           | F4 F5                                                                                                    |                      |
|                                                                                                    |           |                                                                                                    |                      |
|                                                                                                    |           |                                                                                                    |                      |
|                                                                                                    |           | OTE: USE [UP] OR [DOWN] ARROWS TO SELECT A PORT                                                                                                    |                      |
| <image/>                                                                                                    | ВАСК      | ADD PORT EDIT DELETE NEX                                                                                                    | т                    |
|                                                                                                    |           |                                                                                                    |                      |
|                                                                                                    |           | <b>*</b>                                                                                                    | 2-59 DM              |
|                                                                                                    |           |                                                                                                    | 2:58 PM<br>)3/01/202 |
| PORT NAME:<br>PORT TYPE: CCS1 AC<br>CCS2 AC<br>CCS2 AC<br>CCS2 AC<br>CCS2 DC<br>Tesla, AC<br>Tesla, DC<br>CCAddeMO<br>NOTE: USE(UP) OF GET_AC<br>GET_DC<br>ChaoJi<br>BACK ADD PORT EDIT PORT DELETE PORT NEXT                                                                                                    | PORTS FOR | PORT NAME PORT TYPE                                                                                                    |                      |
|                                                                                                    |           |                                                                                                    |                      |
|                                                                                                    |           |                                                                                                    |                      |
|                                                                                                    |           | CCS1_DC                                                                                                    |                      |
| Tesla_DC<br>CHAdeMO<br>BT_AC<br>CHAdeMO<br>BT_CC<br>CHAOJI<br>BACK ADD PORT EDIT PORT DELETE PORT NEXT                                                                                                    |           | CCS2_AC                                                                                                    |                      |
| NOTE:       USE [UP] OR       GBT_AC         GBT_AC       GBT_AC       GBT_AC         GBT_AC       CALAJE       DELETE PORT       NEXT                                                                                                    | 4         | Tesla_AC<br>Tesla_DC                                                                                                    |                      |
|                                                                                                    |           | CHAdeMO<br>OTE: USE [UP] OR GBT_AC                                                                                                    |                      |
| BACK       ADD PORT       EDIT PORT       DELETE PORT       NEXT                                                                                                    |           | GBT_DC<br>ChaoJi                                                                                                    |                      |
| <image/>                                                                                                    | ВАСК      | ADD PORT EDIT PORT DELETE PORT NEX                                                                                                    | т                    |
| V         V                                                                                                    |           |                                                                                                    |                      |
| PORT S FOR CHARGER         PORT NAME         PORT NAME         PORT NAME         PORT TYPE         CELLAR         NOTE:         USE (MP) OR (DOWN) ADROVES TO SELECT A PORT         NOTE:       USE (MP) OR (DOWN) ADROVES TO SELECT A PORT         PORT S FOR CHARGER       INCE         PORT S FOR CHARGER       INCE         PORT S FOR CHARGER       INCE         PORT S FOR CHARGER       INCE         PORT S FOR CHARGER       PORT TYPE         PORT S FOR CHARGER       PORT TYPE         PORT S FOR CHARGER       PORT TYPE         PORT S FOR CHARGER       PORT TYPE         PORT S FOR CHARGER       PORT TYPE         PORT S FOR CHARGER       PORT TYPE         PORT S FOR CHARGER       PORT TYPE         PORT S FOR CHARGER       PORT TYPE         PORT S FOR CHARGER       PORT TYPE         PORT S FOR CHARGER       PORT TYPE         PORT MARE       PORT TYPE         PORT S FOR CHARGER       PORT TYPE         PORT S FOR CHARGER       PORT TYPE         PORT S FOR CHARGER       PORT TYPE         PORT S FOR CHARGER       PORT TYPE         PORT S FOR CHARGER       PORT TYPE <td></td> <td>KS<br/>NEW CHARGER INFO U ♥ ■ 288 MI<br/>above: above: bbove: b</td> <td></td> |           | KS<br>NEW CHARGER INFO U ♥ ■ 288 MI<br>above: above: bbove: b |                      |
| PORT NAME:       PORT NAME:       FS         PORT TYPE:       CCSLAC       F4       F5         EXVE       CALCEL       EXVE       CALCEL         NOTE:       USE (MP) ON (DOWN) ANNOVS TO SELECT A PORT       DELETE       MEXT         PORT STOR CHARGER INFO       IMPACT       DELETE       MEXT         PORT STOR CHARGER       PORT TYPE:       SELECT A PORT       NEXT         NOTE:       USE (MP) ON (DOWN) ANNOVS TO SELECT A PORT       MEXT       SELECT         NOTE:       USE (MP) ON (LANNOVS TO SELECT A PORT                                                                                                    |           | PORTS FOR CHARGER                                                                                                    |                      |
| PORT TYPE:       COLLAR       FS         NOTE:       UNIX (ME) GR (DOWN) ARROVS TO SELECT A PORT         BACK       ADD PORT       EDIT       DELETE         PORTS FOR CLARGER       INFO       INFO       INFO         PORTS FOR CLARGER       PORT TYPE       CONL_ARROVS TO SELECT A PORT         VIE       NEW CHARGER INFO       INFO       INFO         PORTS FOR CLARGER       PORT TYPE       CONL_ARROVS TO SELECT A PORT         NOTE:       UNIX (ME) OR (DOWN) ARROVS TO SELECT A PORT       INFO         NOTE:       UNIX (ME) OR (DOWN) ARROVS TO SELECT A PORT       INFO         BACK       ADD PORT       EDIT       DELETE                                                                                                    |           | PORT INFO                                                                                                    |                      |
| ANTE       CARGER         NOTE       UIE (UP) OR (DOWN) ARROWS TO SELECT A PORT         BACK       ADD PORT         EDIT       DELETE         MOTE       UIE (UP) OR (DOWN) ARROWS TO SELECT A PORT         PORT STOR CHARGER       INFO         PORTS FOR CHARGER       PORT TYPE         PORT MAKE       PORT TYPE         ROYEL       UIE (UP) OR (DOWN) ARROWS TO SELECT A PORT         NOTE       UIE (UP) OR (DOWN) ARROWS TO SELECT A PORT         ADD PORT       EDIT       DELETE                                                                                                    |           | PORT TYPE: CCS1_AC                                                                                                    |                      |
| NOTE: USE (PF) OF (DOWN) ARROWS TO SELECT A PORT<br>BACK ADD PORT EOT DELETE NEXT<br>PORTS FOR CHARGER<br>PORTS FOR CHARGER<br>PORTS AND PORT INVE<br>PORTS FOR CHARGER<br>PORT INVE<br>PORTS FOR CHARGER<br>OUTE: USE (PF) OF (DOWN) ARROWS TO SELECT A PORT<br>BACK ADD PORT EDT DELETE NEXT                                                                                                    |           | SAVE CANCEL                                                                                                    |                      |
| BACK     ADD PORT     EDIT     DELETE     MEXT                                                                                                    |           | NOTE: USE IUPI OR IDOWNI ARROWS TO SELECT A PORT                                                                                                    |                      |
| BACK     ADD PORT     EDIT     DELETE     NEXT                                                                                                    |           |                                                                                                    |                      |
| PORTS FOR CHARGER       PORT NAME       PORT TYPE         PORTS FOR CHARGER       CCS1, AC         NOTE:       UNE (NP) OR (DOWN) ADDROWS TO SELECT A PORT         BACK       ADD PORT       EDT       DELETE                                                                                                    |           | DAUK AUU-PORT EUTI DELETE MEAT                                                                                                    |                      |
| PORTS FOR CHARGER PORT HAVE PORT TYPE CCS3_AC ACCES_AC ACCES_AC ACCES_ACCES_ACCESACCES                                                                                                    | 6         | NEW CHARGER INFO     D ♥ ■■ 341 PH     second                                                                                                    |                      |
| AVES COSLAG                                                                                                    |           | PORTS FOR CHARGER PORT NAME PORT TYPE                                                                                                    |                      |
| NOTE: USE (UP) OR (DOWN) ARROWS TO SELECT A PORT<br>BACK ADD PORT EDIT DELETE MEXT                                                                                                    |           | Porti CCSLAC                                                                                                    |                      |
| NOTE: USE NPI OR IDOWN, ARROWS TO SELECT A PORT BACK ADD PORT EDIT DELETE NEXT                                                                                                    |           |                                                                                                    |                      |
| NOTE: USE [NP[ OR [DOWN] ARROWS TO SELECT A PORT BACK ADD PORT EDIT DELETE NEXT                                                                                                    |           |                                                                                                    |                      |
| BACK ADD PORT EDIT DELETE NEXT                                                                                                    |           |                                                                                                    |                      |
| BACK ADD PORT EDIT DELETE MEXT                                                                                                    |           |                                                                                                    |                      |
|                                                                                                    |           | BACK ADD PORT EDIT DELETE NEXT                                                                                                    |                      |
|                                                                                                    |           |                                                                                                    |                      |

| F4 SAVE<br>F5 CANCEL                                                                                |                                                                                                    |
|----------------------------------------------------------------------------------------------------|----------------------------------------------------------------------------------------------------|
| Ports List Popup<br>Shows a list of ports assig<br>add ports.<br>FUNCTION KEYS<br>F1 BACK<br>F2 ADD | ned to the charger. Also, allows to<br>Returns to the previous screen<br>Adds new item in the list of ports |
| F2 ADD<br>F5 DONE                                                                                   | Adds new item in the list of ports                                                                          |
| <i>New Port Info Popup</i><br>Shows a list of ports assig                                           | gned to the charger. Also, allows to                                                                        |
| add ports.<br>FUNCTION KEYS                                                                         |                                                                                                    |
| F1 CANCEL<br>F5 DONE                                                                                |                                                                                                    |
|                                                                                                    |                                                                                                    |
|                                                                                                    |                                                                                                    |
|                                                                                                    |                                                                                                    |
|                                                                                                    |                                                                                                    |
|                                                                                                    |                                                                                                    |

DATA

PORT NAME

PORT TYPE

Charger ID info

Manufacturer of the charger.

#### 3.3.6 SETTINGS MENU

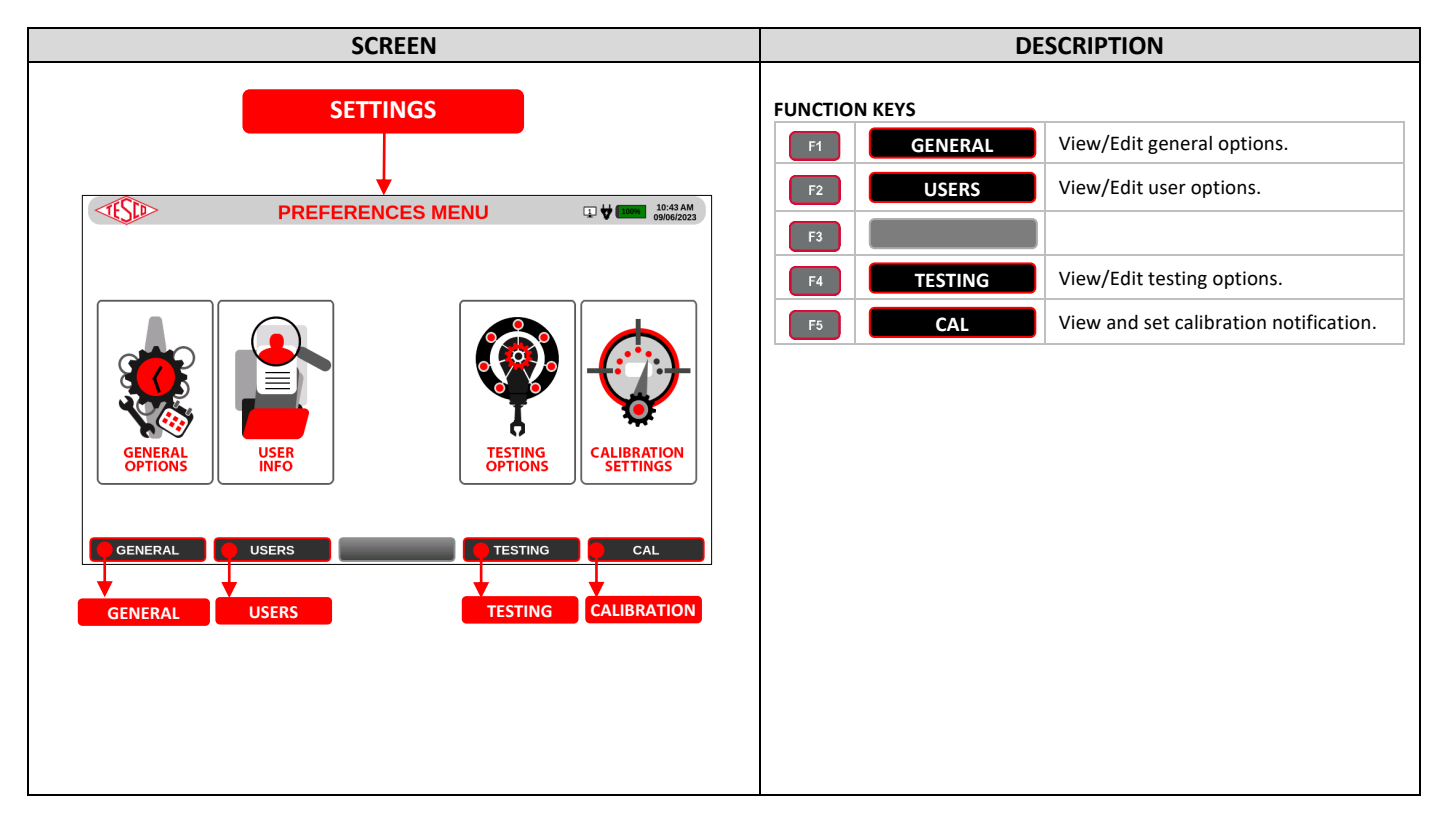

#### 3.3.7 GENERAL OPTIONS

| SCREEN                                                                   | DESCRIPTION                                                                                                    |
|--------------------------------------------------------------------------|----------------------------------------------------------------------------------------------------|
| GENERAL                                                                  | View general options such as brightness level and date and time. Changes will be automatically saved upon input. |
| GENERAL OPTIONS C I I CAAAM ONVOLUCE                                     | F1         NETWORK         View and change network settings.                                                     |
| DISPLAY BRIGHTNESS BRIGHTNESS LEVEL: AUTO ADJUST 60 %                    | F2 <b>1</b>                                                                                                    |
| DATE AND TIME THE ZONE: (IITC.05:00) Eastern Time (IIS & Canada)         |                                                                                                    |
| TIME: 10:44:10 AM                                                        |                                                                                                    |
| DATE: 09/06/2023                                                         |                                                                                                    |
| DEFAULT AREA<br>COUNTRY: United States V STATE/PROVINCE: AL V<br>NETWORK |                                                                                                    |
| NETWORK SETUP                                                            | <b>Network Options</b><br>Choose whether to automatically acquire an IP address or set a defined value.          |
| APPLY CLOSE                                                              | FUNCTION KEYS                                                                                                    |
|                                                                          | APPLY Apply changes.                                                                                             |
|                                                                          | CLOSE Close Network Setup popup.                                                                                 |
| 3.3.7.1 USER INFO                                                        |                                                                                                    |

| SCREEN             | DESCRIPTION                                                                                                   |  |  |  |
|--------------------|----------------------------------------------------------------------------------------------------|--|--|--|
| USER INFO          | View and change username and system name. Changes will be<br>automatically saved upon input.<br>FUNCTION KEYS |  |  |  |
| SYSTEM NAME: T4000 |                                                                                                    |  |  |  |

#### 3.3.7.2 TESTING OPTIONS

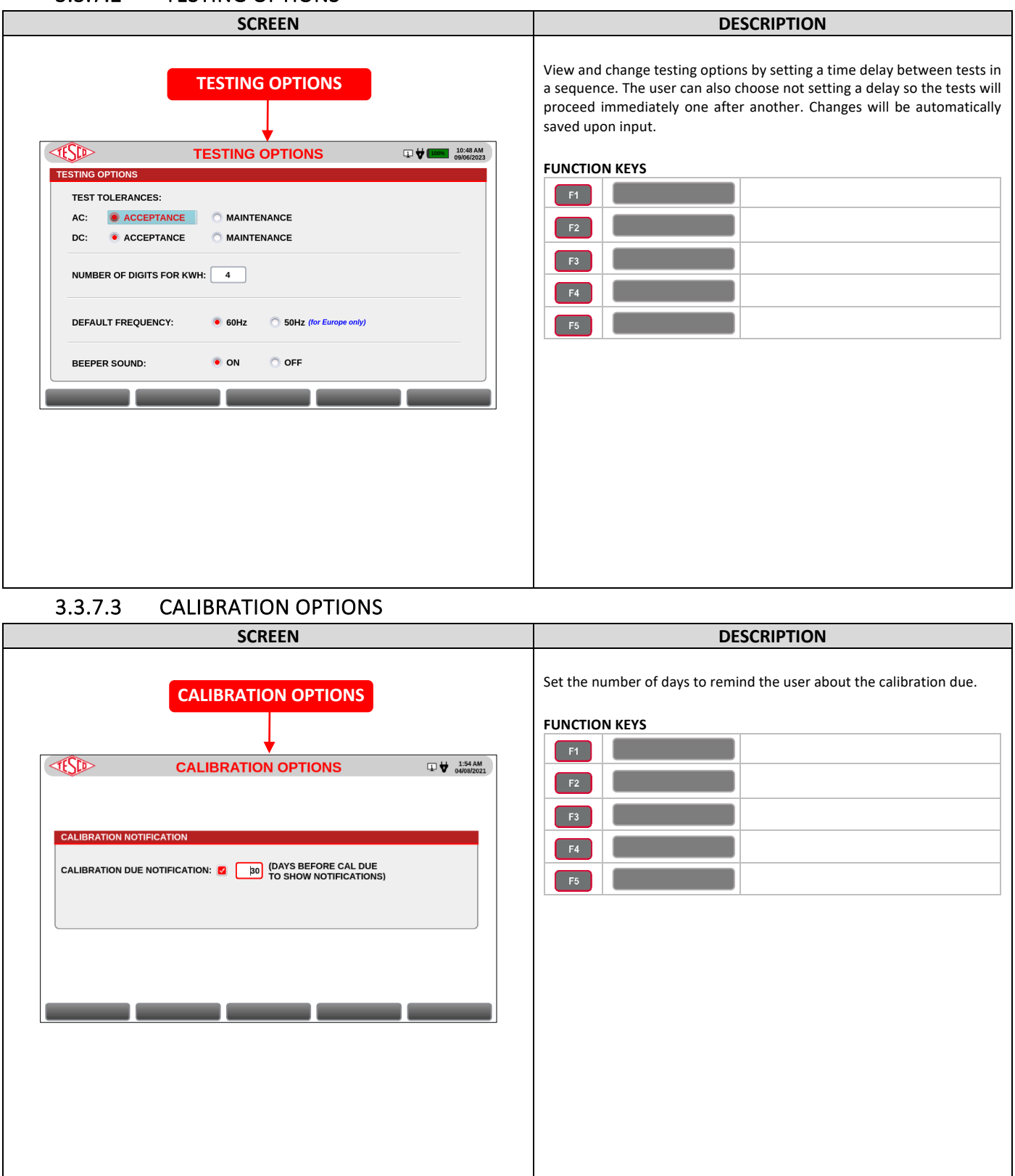

#### 3.3.8 SYSTEMS MENU

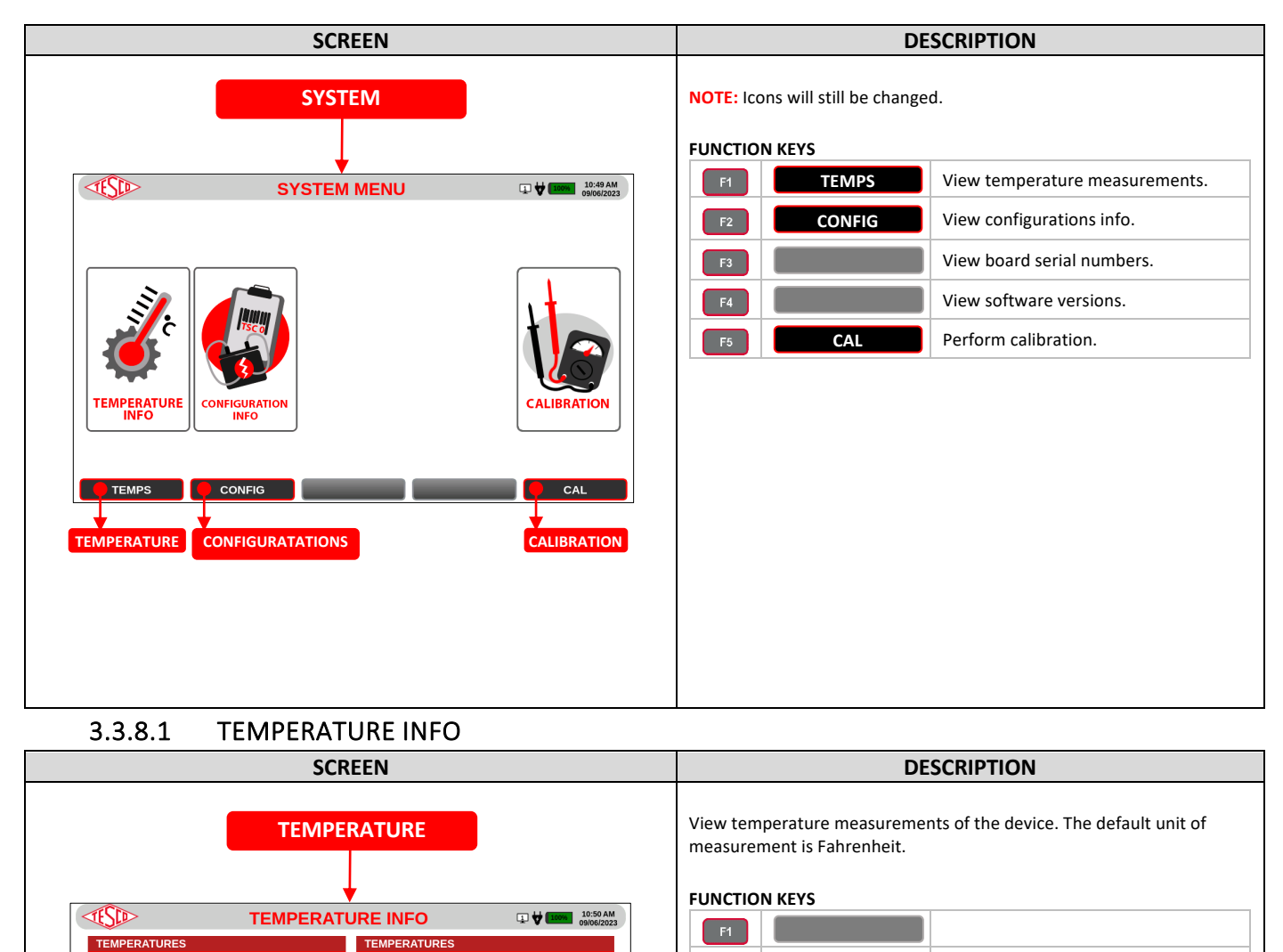

F4

INLET: 76.916°F

PL4K 80.600°F

O CELSIUS

EXTREMELY HO

>212°F

OPTIONS

SCALE:

LEGEND:

COOL

<176°F

FAHRENHEIT

111.200°F

77.630°F 89.375°F

77.900°F

78.800°F

77.900°F

78.463°F

90.275

88.475

SOM:

GPS:

BATTERY:

CT PHASE A:

CT PHASE B:

CT PHASE C:

CT DC:

ADC 0:

ADC 1:

#### 3.3.8.2 CONFIGURATIONS INFO

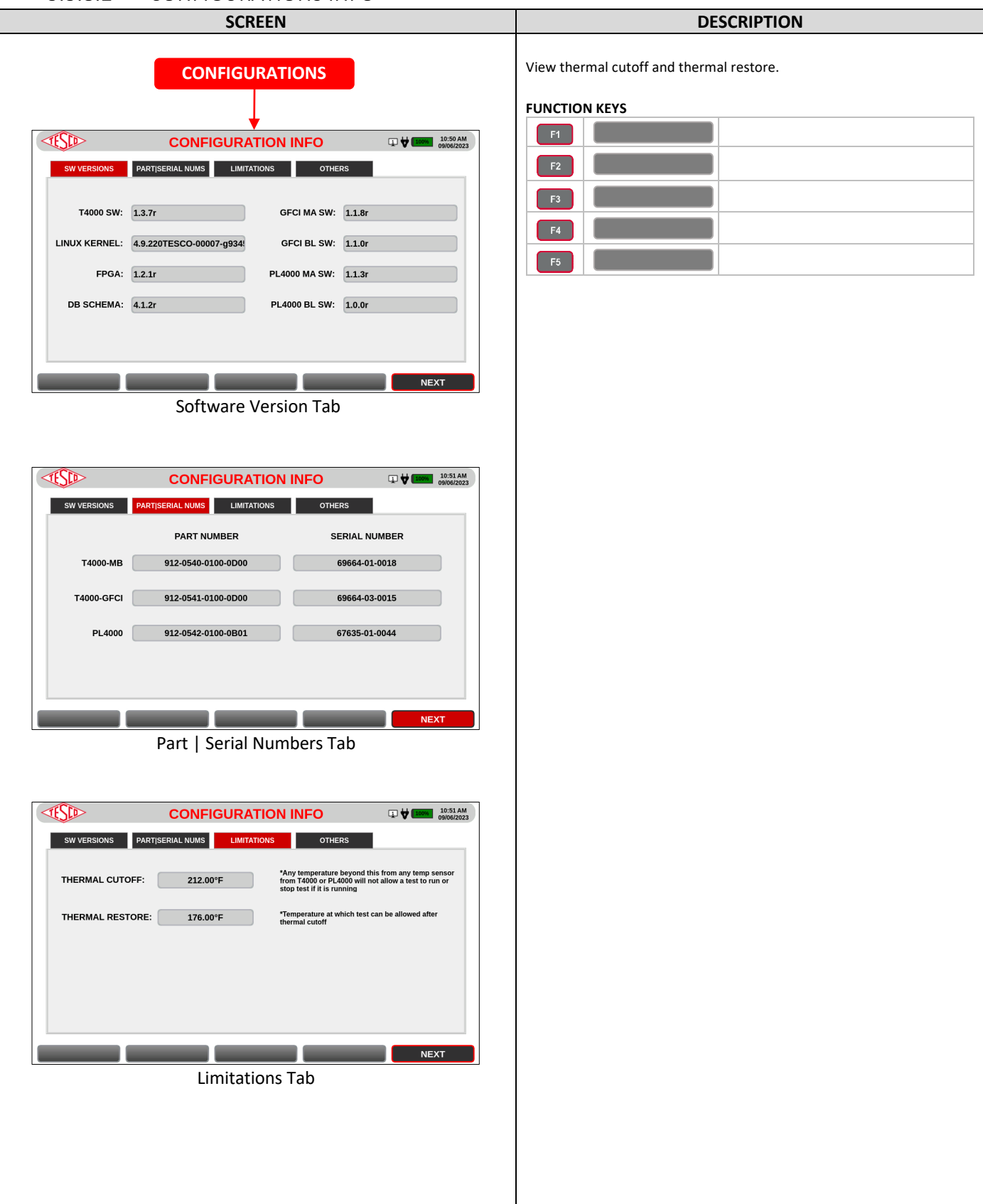

#### **OPERATIONS MANUAL**

| CONFIGURATION INFO                                                                                                    | CONFIGURATION INFO                                                                                                    | CONFIGURATION INFO                                                                                                    | SW VERSIONS       PARTISERIAL NUMS       LIMITATIONS       OTHERS         ETHERNET MAC ADDRESS:       00:14:2D:E2:C5:C6         HPGP MAC ADDRESS:       02:A1:2E:05:C7:41         EVSE TESTER MODEL:       T4000 |      |                           |                      |                        |
|----------------------------------------------------------------------------------------------------|----------------------------------------------------------------------------------------------------|----------------------------------------------------------------------------------------------------|----------------------------------------------------------------------------------------------------|------|---------------------------|----------------------|------------------------|
| SW VERSIONS     PARTISERIAL NUMS     LIMITATIONS     OTHERS       ETHERNET MAC ADDRESS:     00:14:2D:E2:C5:C6     00:14:2D:E2:C5:C6       HPGP MAC ADDRESS:     02:A1:2E:05:C7:41       EVSE TESTER MODEL:     T4000 | SW VERSIONS     PARTISERIAL NUMS     LIMITATIONS     OTHERS       ETHERNET MAC ADDRESS:     00:14:2D:E2:C5:C6        HPGP MAC ADDRESS:     02:A1:2E:05:C7:41       EVSE TESTER MODEL:     T4000 | SW VERSIONS     PARTISERIAL NUMS     LIMITATIONS     OTHERS       ETHERNET MAC ADDRESS:     00:14:2D:E2:C5:C6       HPGP MAC ADDRESS:     02:A1:2E:05:C7:41       EVSE TESTER MODEL:     T4000 | SW VERSIONS     PARTISERIAL NUMS     LIMITATIONS     OTHERS       ETHERNET MAC ADDRESS:     00:14:2D:E2:C5:C6     HPGP MAC ADDRESS:     02:A1:2E:05:C7:41       EVSE TESTER MODEL:     T4000                     | TESD | > CONFI                   | <b>GURATION INFO</b> | 10:52 AM<br>09/06/2023 |
| ETHERNET MAC ADDRESS:       00:14:2D:E2:C5:C6         HPGP MAC ADDRESS:       02:A1:2E:05:C7:41         EVSE TESTER MODEL:       T4000                                                                               | ETHERNET MAC ADDRESS: 00:14:2D:E2:C5:C6<br>HPGP MAC ADDRESS: 02:A1:2E:05:C7:41<br>EVSE TESTER MODEL: T4000                                                                                      | ETHERNET MAC ADDRESS: 00:14:2D:E2:C5:C6<br>HPGP MAC ADDRESS: 02:A1:2E:05:C7:41<br>EVSE TESTER MODEL: T4000                                                                                     | ETHERNET MAC ADDRESS:       00:14:2D:E2:C5:C6         HPGP MAC ADDRESS:       02:A1:2E:05:C7:41         EVSE TESTER MODEL:       T4000                                                                           | sw v | VERSIONS PARTISERIAL NUMS | LIMITATIONS OTHERS   |                        |
| HPGP MAC ADDRESS: 02:A1:2E:05:C7:41 EVSE TESTER MODEL: T4000                                                                                                    | HPGP MAC ADDRESS: 02:A1:2E:05:C7:41 EVSE TESTER MODEL: T4000                                                                                                    | HPGP MAC ADDRESS: 02:A1:2E:05:C7:41 EVSE TESTER MODEL: T4000                                                                                                    | HPGP MAC ADDRESS: 02:A1:2E:05:C7:41 EVSE TESTER MODEL: T4000                                                                                                    |      | ETHERNET MAC ADDRESS:     | 00:14:2D:E2:C5:C6    |                        |
| EVSE TESTER MODEL: T4000                                                                                                    | EVSE TESTER MODEL: T4000                                                                                                    | EVSE TESTER MODEL: T4000                                                                                                    | EVSE TESTER MODEL: T4000                                                                                                    |      | HPGP MAC ADDRESS:         | 02:A1:2E:05:C7:41    |                        |
|                                                                                                    |                                                                                                    |                                                                                                    |                                                                                                    |      | EVSE TESTER MODEL:        | T4000                |                        |
|                                                                                                    |                                                                                                    |                                                                                                    |                                                                                                    |      |                           | Others Tab           | NEXT                   |
|                                                                                                    |                                                                                                    |                                                                                                    | Othors Tab                                                                                                    |      |                           | Juners Tab           |                        |
| Others Tab                                                                                                    | Others Tab                                                                                                    | Others Tab                                                                                                    | Others Tab                                                                                                    |      |                           |                      |                        |
| Others Tab                                                                                                    | Others Tab                                                                                                    | Others Tab                                                                                                    | Others Tab                                                                                                    |      |                           |                      |                        |
| Others Tab                                                                                                    | Others Tab                                                                                                    | Others Tab                                                                                                    | Others Tab                                                                                                    |      |                           |                      |                        |
| Others Tab                                                                                                    | Others Tab                                                                                                    | Others Tab                                                                                                    | Others Tab                                                                                                    |      |                           |                      |                        |
| Others Tab                                                                                                    | Others Tab                                                                                                    | Others Tab                                                                                                    | Others Tab                                                                                                    |      |                           |                      |                        |
| Others Tab                                                                                                    | Others Tab                                                                                                    | Others Tab                                                                                                    | Others Tab                                                                                                    |      |                           |                      |                        |

#### 3.3.8.3 SYSTEM CALIBRATION

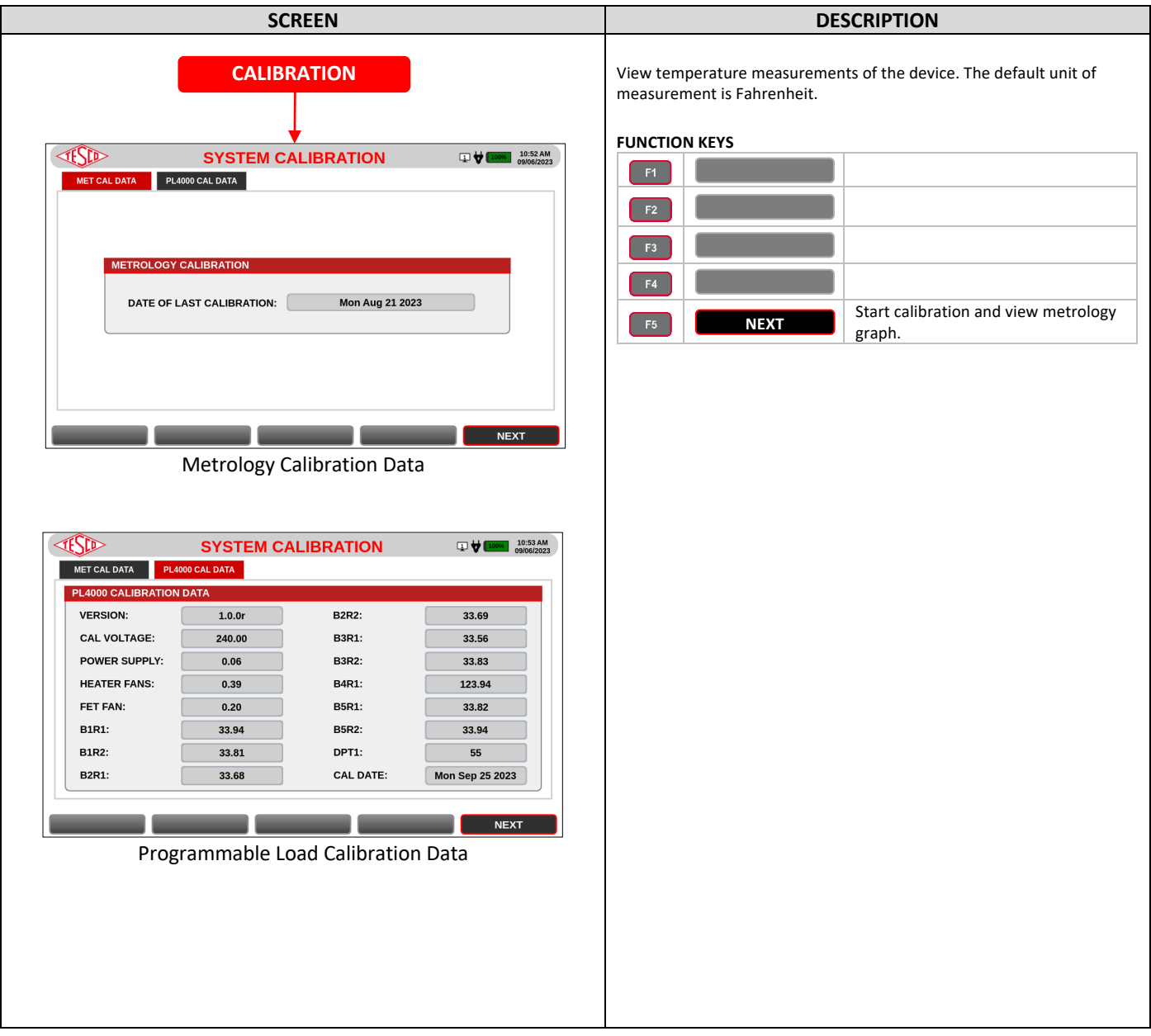

# 4.0 MAINTENANCE

| 4.1 Introduction                               | . 33 |
|------------------------------------------------|------|
| 4.2 Cleaning the Instrument External Surface   | . 33 |
| 4.3 Repair / Parts Replacement / Recalibration | . 33 |

# 4.1 Introduction

Most of the maintenance will be handled by the technical team from TESCO. The user can, however, perform the basic maintenance routine of cleaning the EVSE Test System's external surface.

# 4.2 Cleaning the Instrument External Surface

Clean the exterior of the EVSE Test System using a soft cloth slightly dampened with either water or a non-abrasive mild cleaning solution that is not harmful to plastics.

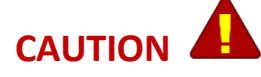

Do not use hydrocarbons or chlorinated solvents for cleaning. They can damage the plastic materials used in the Site Analyzer.

# 4.3 Repair / Parts Replacement / Recalibration

For the EVSE Test System's repair, parts replacement, and recalibration, directly contact TESCO through phone or email. See section **1.2 Contacting TESCO** for contact details. TESCO recommends recalibration on an annual basis. Further details can be found on the Calibration Certificate provided with your Site Analyzer.